## KARPAGAM ACADEMY OF HIGHER EDUCATION (Deemed to be University Established Under Sec 3 of UGC Act 1956) Pollachi Main Road, Eachanari Post, Coimbatore – 641021 FACULTY OF ARTS, SCIENCE AND HUMANITIES (FASH) DEPARTMENT OF COMMERCE WITH COMPUTER APPLICATION

| I-M.Com  | II SEMESTER     | BATCH : 2017 - 2019 |
|----------|-----------------|---------------------|
| 17CMP211 | PRACTICAL TALLY | 4H – 2C             |

Instruction Hours / week: L: 0 T: 0 P: 4 Marks: Int : 40 Ext : 60 Total: 100

## **Objectives**

ARPAGAM

ACADEMY OF HIGHER EDUCATION

(Deemed to be University) (Established Under Section 3 of UGC Act, 1956)

> Course covers Company Creation, Ledger, Voucher, Trading and Profit and Loss Account, Balance Sheet, Inventory Valuation and Ratio Analysis

## Learning Outcome

- ✤ To Know about Accounting Package Tally
- To gain Accounting Knowledge through tally package
- To develop practical skills for maintain the book of accounts.

#### **Creating a Company**

1. Create a Company with all relevant details including VAT options

#### **Creating Ledger**

2. Create the ledgers under appropriate predefined groups
Cash a/c Computer sales a/c
Buildings a/c Machinery a/c
Furniture a/c Commission received a/c
Printer purchase a/c Commission paid a/c
Rent received a/c Salary a/c
Rent paid a/c Indian bank a/c
Wages a/c Sales returns a/c
Capital a/c Depreciation a/c
Purchase returns a/c John & Co. a/c (purchased goods from this company)
Ram agency a/c (sold goods to this company)

#### **Create vouchers**

## 3. Create vouchers and view Profit and loss a/c and Balance sheet for the following:

Hindustan Ltd. started the business on 01-04-2011

1 Apr. Contributed capital by cash Rs 2, 00,000

1 Apr. Cash deposited in Indian bank Rs 50,000

- 2 Apr. Credit purchases from Krishna traders Rs. 20000 invoice no 12
- 3 Apr. Credit purchases from PRAVIN traders Rs 20,000 invoice no 12
- 4 Apr. Credit purchase from KRISHNA traders Rs 20000 invoice no 14
- 5 Apr. Credit purchase from PRAVIN traders Rs 20,000 invoice no 44
- 6 Apr. Returned goods to KRISHNA traders Rs 5000 invoice no 12
- 7 Apr. Returned goods to PRAVIN traders Rs 5000 invoice no 44
- 8 Apr. Credit sales to RAVI & Co Rs 50,000 inv no 1
- 9 Apr. Credit sales to KUMAR & Co Rs 50,000 inv no 2
- 10 Apr. Cash sales Rs 20,000 inv no 3
- 11 Apr. Credit sales to RAVI & Co Rs 50,000 inv no 2
- 12 Apr. Credit sales to RAVI & Co Rs 50000 inv no 5
- 14 Apr. Goods returned by RAVI & Co Rs 5000 inv no 1
- 14 Apr. Goods returned by KUMAR & Co Rs 5000 inv no 1
- 15 Apr. Payment made by cheque to Krishna Traders Rs 30,000 ch no 505580
- 17 Apr. Payment made by cheque to Pravin Traders Rs 30,000 ch no 505592
- 17 Apr. Received cheque from: Ravi & Co and Kumar & Co 75,000 each.

#### Payments made by cash

- 3 Apr. Paid to petty cash by cash Rs.1000
- 4 Apr. Furniture purchased Rs.20000
- 5 Apr. Salaries paid Rs. 10000
- 6 Apr. Rent Rs.4000
- 7 Apr. Electricity charges Rs.3000
- 8 Apr. Telephone charges Rs.3500
- 9 Apr. Cash purchases Rs.5000

#### Payments made by petty cash

- 10 Apr. Conveyance Rs.150
- 11 Apr. Postage Rs.100
- 12 Apr. Stationeries Rs.200
- 14 Apr. Staff welfare Rs.100
- 14 Apr. Stationeries purchased from Sriram& Co 1500 on credit
- 15 Apr. Depreciation on furniture 10%

#### 4. Emerald & Co., started a business of home appliances from 1-4-2011

01-04 received cash for capital 5, 00,000 07-04 credit purchases from LG Limited invoice no 123 Oven 100nos at Rs 800,Mixes 100nos at Rs 1000,DVD player 100nos at Rs 1500, Fridge 100nos at Rs 2000 10-04 Credit Sales to AMN invoice no 1: Oven 70nos at Rs 1000,Mixes 70nos at Rs 1500,DVD player 70nos at Rs 2000 Fridge 70nos at Rs 2500+TNGST 4% ON TOTAL SALES 10-04 Cash Sales invoice no 2: Oven 10nos at Rs 1000,Mixes 10nos at Rs 1500,DVD player 10nos at Rs 2000, Fridge 10nos at Rs 2500+TNGST 4% ON TOTAL SALES CASH discount 5% 15-4 Paid cheque to LG limitedRs 2,00,000 15-4 Received cheque from AMN&coRs 3,00,000

#### 5.Payment made by cash

Paid to petty cash Rs 2000, Furniture Rs 15000, Salaries Rs 10000
Wages Rs 7000, Carriage inward Rs 1500.
25-04 Payment made by petty cash
Conveyance Rs 200, Postage Rs 150, Stationeries Rs 150, Staff Welfare Rs 200
30-04 Journal depreciate 10% on furniture:
Prepare Trading Profit and Loss Account and Balance sheet.
6. From the Balances of Ms.Kavitha, Prepare Trading A/C, Profit And Loss A/C and Balance Sheet for The Year Ending

| Stock - 9,300            | Misc. income - 200        |
|--------------------------|---------------------------|
| Repairs - 310            | Purchases - 15,450        |
| Machinery - 12,670       | Purchase return - 440     |
| Furniture - 1430         | Sales return - 120        |
| Office expenses - 750    | Sundry creditors - 12,370 |
| Trading expenses - 310   | Advertisement - 500       |
| Land &Builiding - 15,400 | Cash in hand - 170        |
| Bank charges - 50        | Cash at bank - 5,870      |
| Capital - 24,500         | Sales - 20,560            |
| Loan - 5,000             | Sundry expenses - 150     |
| Closing stock - 7,580    | Insurance - 500           |
|                          | Traveling expenses - 200  |

#### **INVENTORY VALUATION**

## 7. From the Information given below create unit of measurement, stock groups and stock items

## Find the stock summary:

Stock groups: 1. Magazine 2. Baby drinks 3. Cool drinks 4.dailynews paper 5. Hot drinks 6.Stationeries 7. Vegetables

Stock items:

| Qty | Rate                                                                          | Units                                                           |
|-----|-------------------------------------------------------------------------------|-----------------------------------------------------------------|
| 25  | 80                                                                            | nos                                                             |
| 20  | 15                                                                            | nos                                                             |
| 260 | 30                                                                            | kgs                                                             |
| 20  | 25                                                                            | nos                                                             |
| 50  | 3.25                                                                          | nos                                                             |
| 150 | 15                                                                            | kgs                                                             |
| 10  | 25                                                                            | lit                                                             |
| 40  | 2.50                                                                          | nos                                                             |
| 55  | 120                                                                           | nos                                                             |
| 60  | 70                                                                            | nos                                                             |
| 10  | 10                                                                            | nos                                                             |
| 10  | 100                                                                           | nos                                                             |
|     | Qty<br>25<br>20<br>260<br>20<br>50<br>150<br>10<br>40<br>55<br>60<br>10<br>10 | QtyRate25802015260302025503.25150151025402.50551206070101010100 |

## MAINTAIN BILLWISE DETAILS

## 8. Create bill wise details from the following

- 1. Ravi commenced business with a capital of Rs 2,00,000
- 2. Purchased goods from Kumar & Co Rs.15, 000 Paid in three installments within 5 days gap
- 3. Purchased goods for cash Rs.8000
- 4. Sold goods to Ratna& co Rs. 20,000 amount to be paid in two installment
- 5. Sold goods for cash for Rs .5000
- 6. Received cash from Ratna& co Rs. 75000
- 7. Paid to Kumar & co Rs. 7500
- 8. Sold goods for cash Rs.5000

## CONSOLIDATION OF ACCOUNTS

#### 9. Bharath Agencies, A Wholesaler Gives The Following Information:

Opening balances:

Capital: 20, 00,000 cash at bank: 10, 00,000

Cash in hand: 5, 00,000 furniture: 5, 00,000

Bharath agencies are dealing in stationeries. The selling prices are as follows;

Pen Rs 35 per dozen, pencil Rs. 30 per dozen, Ink pens Rs 140 per dozen

The following transactions take on a particular date:

1.purchased 100 dozens of pens from Ravana bros. @ Rs.25 per dozen for cash

2.purchased 200 dozens of pencils from Gughan bros.@ Rs.21.50 per dozen for credit less discount of Rs 100

3.sold 10 dozens of pens to Dharma bros. For cash

4.sold 10 dozens of pens to Bema bros for credit

5.sold 50 dozens of pencils to Arjuna bros.

6.purchased from Ravana bros 50 dozens of ink pens @ Rs.120 and by cheque.

#### Prepare following statements using Ex-accounting packages:

Stores ledger, Trading account, Income statement, Balance sheet, Account summary Ignore dates

#### FOREIGN GAINS/LOSS

#### **10. Calculate**

01.01.2005 Purchased goods from U.K supplier 1000 £ 02.01.2005 Sold goods to U.S buyer 1500 03.01.2005 Cash received from U.S buyer 1500 (Selling rate rs.46/\$) 04.02.2005 Paid cash to U.K supplier 1000 (Selling rate Rs 53/ £) Dollar \$: Std rate - 1\$ - 43 Rs Sales rate - 1\$ - 44 Rs Buying rate - 1\$ - 42 Rs Pound £: Std rate - 1 £ - 51 Rs Sales rate - 1 £ - 50 Rs Buying rate - 1 £ - 52 Rs

#### **11. MEMO VOUCHER**

An advance amount paid Rs 1500 given to sales executive for traveling. The actual expenses for traveling expenses for the sales is Rs 500

#### **12. CHEQUE PRINTING**

#### **Print a cheque:**

Company name on cheque: Wipro India Ltd.: name of the bank Indusind bank. Width 178, height 76, starting location 117, distance from top 23.

#### **13. RATIO ANALYSIS**

**Enter the following details comment upon the short-term solvency position of the company:** Working capital Rs 20560492

Cash 14500 Bank 18500 Debtors 518260 Creditors 429337 Sales 515252 Purchases 433310 Stock 125982 Net profit ...?

#### **14. INTEREST CALCULATIONS**

Cash deposited in Scotia bank Rs 1,00,000 Sold goods to Ganesh Rs 25,000 31-12- cash deposited at Scotia bank Rs 50,000 Sold goods to Ganesh 50,000 Interest parameters rate 14% per 365 days year

#### **15. Calculate Interest**

Cash deposited in SBI 1, 00,000 Rs 1-12 purchased goods from suppliers Rs 20,000 Deposited in SBI Rs.50, 000 Purchased goods from suppliers Rs 40,000 Interest parameters rate 17% per 365 days year

#### 16. Display the interest calculations for the period 1-4-2011 to 31-12-2011

Opening balance Ram & Co Rs 25,000 Krishna traders Rs 20,000 Interest parameters rate 12% per 365 days year Interest parameters rate 12% and 17% for sundry creditors per 365 days year Purchased goods from Krishna for 25,000(credit period 45 days) Sold goods to Ram for Rs. 50,000(credit period 30 days) Paid to Krishna the amount plus interest Received from Ram plus interest

| Stock                   | Category   | Group   | Godown  | Unit of<br>measure | Std<br>cost | Sell<br>Price | Op.<br>Qty | Total<br>Value |
|-------------------------|------------|---------|---------|--------------------|-------------|---------------|------------|----------------|
| Inter<br>Celeron        | Processor  | Celeron | Mumbai  | Nos.               | 15000       | 20000         | 2          | 30000          |
| Intel<br>Premium<br>III | Processor  | Celeron | Chennai | Nos                | 20000       | 250000        | 3          | 60000          |
| Tally<br>Silver         | Accounting | Tally   | Chennai | Nos                | 20000       | 22500         | 5          | 100000         |
| Tally<br>gold           | Accounting | Tally   | Chennai | Nos                | 42000       | 45000         | 5          | 210000         |

## 17. Create stock items, stock groups, sales categories, godowns, units of measure.

# **18.** Using the above exercise create various vouchers including VAT calculation for the following

| Date         | Transcation                                                                                        |
|--------------|----------------------------------------------------------------------------------------------------|
| Transactions |                                                                                                    |
| O9/4/2006    | Intel Pentium III (3 Nos) @ 25,000 delivered to Vijay & CO, from Madras Go down.                   |
| 10/4/2006    | 10 Nos of Intel Celeron @ 15000 per unit received from Jayaram and Co, and sent to Madras Go down. |
| 12/4/2006    | 2Nos of Intel Premium III received from Vijay & CO, as it was not in a working position.           |
| 14/4/2006    | 2Nos of Intel Celeron returned to Jayaram& Co from Madras Go down.                                 |
| 14/4/2006    | Physical Stock verification shows Shortage of 1 No Intel Pentium III.                              |

#### 19. Create the following Inventory vouchers with data from any cost accounting book.

- a. Purchase order
- b. sales order
- c. Rejection out
- d. Rejection in
- e. Stock journal
- f. Delivery note
- g. Receipt note
- h. Physical stock

**20.** In addition to the above mentioned lab exercises work out a problem from any advanced accountancy book with a minimum of 20 transactions and generate the tally reports in full.

## COURSE NAME: TALLY PRACTICAL BATCH-2017-2019

## Ex. No: 1

#### Create a Company with all relevant details including GST options

#### Aim

To Create a Company with all relevant details including GST options

#### Algorithm

Step1: Double click the Tally icon in desktop menu or in Startup menu

**Step 2:** Tally start up menu opens click work in educational mode.

Step 3: Gate way of Tally menu Appears click Alt+ F3 a new window opens.

**Step 4:** Select create a new company option

**Step5:** Company creation window appears. Enter all details like (Name, mailing name, Address, Pin code, financial year, books beginning from date, etc.)

**Step 6:**After entering all details click enter and accept the company creation option. A new company created.

## COURSE NAME: TALLY PRACTICAL BATCH-2017-2019

| Output Ex. 1                                          | No.1                      |                   |                                            |                                         |                          |                        |                  |                     |
|-------------------------------------------------------|---------------------------|-------------------|--------------------------------------------|-----------------------------------------|--------------------------|------------------------|------------------|---------------------|
| 📜 Tally,ERP 9                                         |                           |                   |                                            |                                         |                          |                        |                  |                     |
| P: Print E: Exp                                       | ort <u>M</u> : E-Mail     | <u>O</u> : Upload | <u>S</u> : Shop <u>G</u> : La              | nguage K: Keyboard                      | K: Control Centre        | H: Support Centre      | H: Help          |                     |
| Company Creation                                      |                           |                   |                                            |                                         |                          |                        | Ctrl + M         |                     |
| Directory                                             | C:Users\Public\Tally.ERP9 | Data              |                                            | Com                                     | pany Details             |                        |                  |                     |
| Name                                                  | : Mathan Kumar            |                   | Currency Symbol                            | :₹                                      |                          |                        |                  |                     |
|                                                       | Mailing & Contact Details |                   | Maintain                                   | : Accounts wit                          | h Inventory              |                        |                  |                     |
| Mailino Name                                          | : Mk Traders              |                   | Financial Year from<br>Books beginning fro | : 1.4-2016<br>m : 1.4.2016              |                          |                        |                  |                     |
| Address                                               | : Pollachi                |                   | Doorgo pedininid no                        |                                         |                          |                        |                  |                     |
|                                                       |                           |                   |                                            | Sec                                     | urity Control            |                        |                  |                     |
|                                                       |                           |                   | TallyVault Passwor                         | l (if any) :                            |                          |                        |                  |                     |
|                                                       |                           |                   | Repeat Password                            | · · · · · · · · · · · · · · · · · · ·   |                          |                        |                  |                     |
| Statutory compliance for                              | : India                   |                   | (WARNING: forgetti                         | ng your TallyVault password will r<br>J | render your data unusabl | e!!)                   |                  |                     |
| State                                                 | : Tamil Nadu              |                   | (Enable Security to                        | avail Tally.NET Features)               |                          |                        |                  |                     |
| PIN Code<br>Telephone No                              | : 642109                  |                   | , <i>,</i>                                 | . ,                                     |                          |                        |                  |                     |
| Mobile No.                                            | 9894144416                |                   |                                            |                                         |                          |                        |                  |                     |
| E-Mail                                                | : mathankumar010@gmail.c  | :om               |                                            |                                         |                          |                        |                  |                     |
|                                                       | Auto Backup Details       |                   |                                            |                                         |                          |                        |                  |                     |
| Enable Auto Backup                                    | Yes                       |                   |                                            |                                         |                          |                        |                  |                     |
| Enable / late Backap                                  | . 100                     |                   |                                            |                                         |                          |                        |                  |                     |
|                                                       |                           |                   |                                            |                                         |                          |                        |                  |                     |
|                                                       |                           |                   |                                            |                                         |                          |                        |                  |                     |
|                                                       |                           |                   | Base Currency Informa                      | tion                                    |                          |                        |                  |                     |
| Base Currency Symbol                                  | :₹                        |                   |                                            | _                                       | Show Amounts in M        | illions                | ? No             |                     |
| Formal Name                                           | : INR                     |                   |                                            |                                         | Put a SPACE betwe        | en Amount and Symbolic | ol 2 Voc         |                     |
| INUMBER OF DECIMAL PLACES<br>Is Symbol SUFFIXED to Am | : 2<br>iounts ? No        |                   |                                            |                                         | Decimal Places for H     | rinting Amounts in Vi  | Accept ?         |                     |
| Symbol for Decimal Portion                            | paise                     |                   |                                            |                                         |                          |                        | Yes or No        |                     |
| Q: Quit                                               |                           |                   |                                            |                                         |                          |                        |                  |                     |
| Product                                               |                           | ersion            | License                                    | Cor                                     | nfiguration              | Calculator             | Ctrl + N         | 7                   |
| Tolle                                                 | Series A<br>Release 4 97  | Latest<br>Latest  | Educational Mode                           | Stat 237                                | Latest                   | :                      |                  |                     |
| - market                                              |                           |                   |                                            |                                         |                          |                        |                  |                     |
| POWER OF SIMPL                                        | Edition                   | Silver            |                                            | Proxv                                   | None                     |                        |                  |                     |
| Tally.ERF                                             | Users                     | ONE               |                                            | ODBC Server o                           | in Port 9000             | 1>                     |                  |                     |
| Tally MAIN> Gateway of Tall                           | y> Company Info> Company  | Creation          |                                            |                                         | (c) Tally Solutions P    | rt. Ltd., 1988-2015    | Tue, 7 Mar, 2017 | 19:03:08            |
| 0 🥖 📋                                                 | 0 🔮 🛚                     |                   |                                            |                                         |                          |                        | EN 🔺 🏟           | 19:03<br>07-03-2017 |

#### **Result:**

## COURSE NAME: TALLY PRACTICAL BATCH-2017-2019

## Ex. No: 2

## Create the ledgers under appropriate predefined groups

#### Aim

To create the ledgers under appropriate predefined groups

#### Algorithm

Step1: Double click the Tally icon in desktop menu

Step 2: Create a New company with all required information in accounts with inventory mode

Step 3: Gate way of Tally menu Appears click Accounts Info  $\rightarrow$ Ledger  $\rightarrow$  multiple ledger  $\rightarrow$  Create ledger

Step 4: Create multiple ledgers like (wages, rent, salaries, purchase, sales. Discount received, commission, etc.) and accept the ledger

Step5: Pass the necessary vouchers related to the Ledgers and accept the vouchers.

Step 6: Go to gateway of tally  $\rightarrow$  Accounts Info  $\rightarrow$  Ledger  $\rightarrow$  Multiple Ledger  $\rightarrow$  Display All created ledgers will be displayed.

## COURSE NAME: TALLY PRACTICAL BATCH-2017-2019

Output Ex. No.2

| 🚺 Ta                                                             | lly.ERP 9                                                                                                    |                          |                |                       |                 |                     |                   |                                                                                                    |                                                                           |                    |                           |                                                                         |
|------------------------------------------------------------------|----------------------------------------------------------------------------------------------------|--------------------------|----------------|-----------------------|-----------------|---------------------|-------------------|----------------------------------------------------------------------------------------------------|---------------------------------------------------------------------------|--------------------|---------------------------|-------------------------------------------------------------------------|
| <u>P</u> : Pr                                                    | int <u>E</u> : E                                                                                                    | Export <u>M</u>          | : E-Mail       | <u>O</u> : Upload     | <u>S</u> : Shop | <u>G</u> : Language | K: Key            | board                                                                                                    | K: Control Centre                                                         | H: Support Centre  | H: Help                   | F3: Company                                                             |
| Multi<br>Unde                                                    | Ledger Creation<br>er Group                                                                                                    | : <sup>J</sup> All Items |                |                       | М               | athan               |                   |                                                                                                    |                                                                           |                    | Сtrl + м<br>For 1-Apr-201 | <ul> <li>F3: New Cmp</li> <li>F4: Parent</li> </ul>                     |
| S.No.                                                            | Name of L                                                                                                    | edger                    |                |                       |                 |                     |                   |                                                                                                    | Under                                                                     | Opening B          | alance Drit               | F4: New Parent                                                          |
| 1.<br>2.<br>3.<br>4.<br>5.<br>6.<br>7.<br>8.<br>9.<br>10.<br>11. | Bulidings<br>Computer<br>Machinery<br>Rent Received<br>Rent<br>Salaries<br>Commssion<br>Wages<br>Kumar Capital<br>Sales Return<br>Purchase Ret |                          |                |                       |                 |                     |                   | Fixed Assel<br>Fixed Assel<br>Fixed Assel<br>Indirect Inco<br>Indirect Exp<br>Direct Exp<br>Capital Acco<br>Sales Acco<br>Purchase A | S<br>S<br>S<br>omes<br>enses<br>enses<br>enses<br>ount<br>unts<br>ccounts |                    |                           | Z: Zero Op Bal<br>F6: Skip Names<br>F7: Skip Parent<br>F8: Skip Details |
|                                                                  |                                                                                                    |                          |                |                       |                 |                     |                   |                                                                                                    |                                                                           |                    | Accept ?                  | G: Groups<br>L: Ledgers                                                 |
| <u>Q</u> : Q                                                     | uit <u>A</u> : Acc                                                                                                    | ept <u>D</u> : Delete    | 9              |                       |                 | ^                   | <u>R</u> : Remove | e Line <mark>U</mark> : Re                                                                                                    | store Line U: Resto                                                       | ore All            | Yes or No<br>Ctrl + N     | F11: Features                                                           |
| Tally N                                                          | //AIN> Gateway of                                                                                                    | Tally> Accounts In       | fo> Ledgers> N | Iulti Ledger Creation |                 |                     |                   |                                                                                                    | (c) Tally Solutions Pv                                                    | t. Ltd., 1988-2015 | Sun, 28 Jan, 2018         | 21:27:35                                                                |
| 0                                                                | 6                                                                                                    |                          |                |                       |                 |                     |                   |                                                                                                    |                                                                           |                    | EN 🔺 🏟                    | 21:27<br>28-01-2018                                                     |

## **Result:**

## COURSE NAME: TALLY PRACTICAL BATCH-2017-2019

Ex. No: 3

#### Create vouchers and view Profit and loss a/c and Balance sheet

#### Aim

To create vouchers and view Profit and loss a/c and Balance sheet

## Algorithm

Step1: Double click the Tally icon in desktop menu

Step 2: Create a New company with all required information in accounts with inventory mode

Step 3: Gate way of Tally menu Appears click Accounts Info  $\rightarrow$ Ledger  $\rightarrow$  multiple ledger  $\rightarrow$  Create ledger

Step 4: Create ledgers (Wages, Rent, Salaries, Purchase, Sales, Discount received, Commission, etc.) and accept the ledger

Step5: Pass the necessary vouchers like Payment, Receipt, Contra, Purchase, Sales related to the Ledgers and accept the vouchers.

Step 6: Go to gateway of tally in generation of reports click balance sheet option balance sheet will be displayed for the created vouchers and click profit and loss account option profit and loss account will be displayed.

## COURSE NAME: TALLY PRACTICAL BATCH-2017-2019

| Output          | Ex. No              | .3                |           |                  |                       |                |                                   |                     |                              |                      |
|-----------------|---------------------|-------------------|-----------|------------------|-----------------------|----------------|-----------------------------------|---------------------|------------------------------|----------------------|
| 🗐 Tally.ERP 9   |                     |                   |           |                  |                       |                |                                   |                     |                              | - •                  |
| : Print         | E: Export           | <u>M</u> : E-Mail | O: Upload | <u>S</u> : Shop  | <u>G</u> : Language   | K: Keyboard    | <u>K</u> : Control Centre         | H: Support Centre   | H: Help                      | F1: Detailed         |
| Balance Sheet   |                     |                   |           | Ma               | than Kumar            |                |                                   |                     | Ctrl + M                     | F2: Period           |
| Linkilitin      | •                   |                   |           | Mathan Kumar     | Assots                |                |                                   | Ma                  | ithan Kumar                  | F3: Company          |
| LIGUIIIIIE      | 3                   |                   |           | as at 1-Apr-2010 | Assels                |                |                                   | d5                  | at 1-Api-2010                | F7: Valuation        |
|                 |                     |                   |           |                  |                       |                |                                   |                     |                              | S: Schedule V        |
| apital Account  |                     |                   |           | 25,00,00         | 0.00 Current Liabilit | ies            |                                   |                     | 2,50,000.00                  | _                    |
| oans (Liability |                     |                   |           |                  | Current Assets        |                |                                   |                     | 19,86,000.00                 |                      |
|                 |                     |                   |           |                  | Profit & Loss A       | C<br>2000      |                                   |                     | 2,64,000.00                  |                      |
|                 |                     |                   |           |                  | Current Perio         | d              |                                   | 2,64,00             | 0.00                         |                      |
|                 |                     |                   |           |                  |                       |                |                                   |                     |                              |                      |
|                 |                     |                   |           |                  |                       |                |                                   |                     |                              |                      |
|                 |                     |                   |           |                  |                       |                |                                   |                     |                              |                      |
|                 |                     |                   |           |                  |                       |                |                                   |                     |                              |                      |
|                 |                     |                   |           |                  |                       |                |                                   |                     |                              |                      |
|                 |                     |                   |           |                  |                       |                |                                   |                     |                              |                      |
|                 |                     |                   |           |                  |                       |                |                                   |                     |                              |                      |
|                 |                     |                   |           |                  |                       |                |                                   |                     |                              |                      |
|                 |                     |                   |           |                  |                       |                |                                   |                     |                              |                      |
|                 |                     |                   |           |                  |                       |                |                                   |                     |                              | C: New Colum         |
|                 |                     |                   |           |                  |                       |                |                                   |                     |                              | A: Alter Colu        |
|                 |                     |                   |           |                  |                       |                |                                   |                     |                              | <u>D</u> : Del Colum |
|                 |                     |                   |           |                  |                       |                |                                   |                     |                              | N: Auto Colu         |
|                 |                     |                   |           |                  |                       |                |                                   |                     |                              |                      |
|                 |                     |                   |           |                  |                       |                |                                   |                     |                              | F9: Inv Rep          |
|                 |                     |                   |           |                  |                       |                |                                   |                     |                              | F10: Acc Rep         |
|                 |                     |                   |           |                  |                       |                |                                   |                     |                              | F11: Features        |
|                 |                     |                   |           |                  |                       |                |                                   |                     |                              | F12: Configur        |
| Total           |                     |                   |           | 25,00,000        | 1.00 Total            | <b>.</b>       |                                   |                     | 25,00,000.00                 | F12: Range           |
| Quit            |                     |                   |           |                  |                       | R: Remove Line | : Restore Line <u>  U</u> : Resto | ore All Space: Sel  | ect                          | F12: Value           |
| ly MAIN> Gat    | eway of Tally> Bala | ance Sheet        |           |                  | <u> </u>              |                | (c) Tally Solutions Pv            | rt. Ltd., 1988-2015 | Ctrl + N<br>Thu, 9 Mar, 2017 | 19:05:31             |
|                 | <b>Fa</b>           |                   |           |                  |                       |                |                                   |                     |                              | - 190                |
|                 |                     |                   |           |                  |                       |                |                                   |                     | EN 🔺 🌗                       | <b>X 1</b> 09-03-1   |

#### **Result:**

## COURSE NAME: TALLY PRACTICAL BATCH-2017-2019

**Ex. No: 4** 

#### Create vouchers of Emerald & Co and view Profit and loss a/c and Balance sheet

#### Aim

To create vouchers of Emerald & Co and view Profit and loss a/c and Balance sheet

#### Algorithm

Step1: Double click the Tally icon in desktop menu

Step 2: Create a New company with all required information in accounts with inventory mode

Step 3: Gate way of Tally menu Appears click Accounts Info  $\rightarrow$ Ledger  $\rightarrow$  multiple ledger  $\rightarrow$  Create ledger

Step 4: Create ledgers (Wages, Rent, Salaries, Purchase, Sales, Discount received, Commission, etc.) and accept the ledger

Step5: Pass the necessary vouchers like Payment, Receipt, Contra, Purchase, Sales related to the Ledgers of Emerald & Co and accept the vouchers.

Step 6: Go to gateway of tally in generation of reports click balance sheet option balance sheet of Emerald & Co will be displayed for the created vouchers and click profit and loss account option profit and loss account of Emerald & Co will be displayed.

## COURSE NAME: TALLY PRACTICAL BATCH-2017-2019

| Output           | Ex. No             | <b>0.4</b>   |                   |                  |                     |                          |                           |                    |                  |                       |
|------------------|--------------------|--------------|-------------------|------------------|---------------------|--------------------------|---------------------------|--------------------|------------------|-----------------------|
| 🗐 Tally.ERP 9    |                    |              |                   |                  |                     |                          |                           |                    |                  | - •                   |
| : Print          | E: Export          | M: E-Mail    | <u>O</u> : Upload | <u>S</u> : Shop  | <u>G</u> : Language | K: Keyboard              | <u>K</u> : Control Centre | H: Support Centre  | e H: Help        | F1: Detailed          |
| Balance Sheet    |                    |              |                   | Matha            | n Kuma <del>r</del> |                          |                           |                    | Ctrl + M 🗴       | F2: Period            |
|                  |                    |              |                   | Mathan Kumar     |                     |                          |                           | N                  | lathan Kumar     | E3: Company           |
| Liabilitie       | \$                 |              |                   | as at 1-Jun-2016 | Assets              |                          |                           | 8                  | s at 1-Jun-2016  | E7: Valuation         |
|                  |                    |              |                   |                  |                     |                          |                           |                    |                  |                       |
| apital Accoun    | t                  |              |                   | 25,00,000.00     | Current Liabilitie  | S                        |                           |                    | 1,85,000.00      | S: Schedule VI        |
| oans (Liability  | )                  |              |                   |                  | Current Assets      |                          |                           |                    | 70,06,267.50     |                       |
| rofit & Loss A/  | c                  |              |                   | 45,39,730.00     | )                   |                          |                           |                    |                  |                       |
| Opening Bala     | ance<br>J          |              | 45.0              | 0 790 00         |                     |                          |                           |                    |                  |                       |
| iff in Opening F | u<br>Ralancae      |              | 40,0              | 1 51 527 50      |                     |                          |                           |                    |                  |                       |
| in in opening t  | Jalanues           |              |                   | 1,01,001,00      |                     |                          |                           |                    |                  |                       |
|                  |                    |              |                   |                  |                     |                          |                           |                    |                  |                       |
|                  |                    |              |                   |                  |                     |                          |                           |                    |                  |                       |
|                  |                    |              |                   |                  |                     |                          |                           |                    |                  |                       |
|                  |                    |              |                   |                  |                     |                          |                           |                    |                  |                       |
|                  |                    |              |                   |                  |                     |                          |                           |                    |                  |                       |
|                  |                    |              |                   |                  |                     |                          |                           |                    |                  |                       |
|                  |                    |              |                   |                  |                     |                          |                           |                    |                  |                       |
|                  |                    |              |                   |                  |                     |                          |                           |                    |                  | C: New Colum          |
|                  |                    |              |                   |                  |                     |                          |                           |                    |                  | A: Alter Colum        |
|                  |                    |              |                   |                  |                     |                          |                           |                    |                  | <u>D</u> : Del Column |
|                  |                    |              |                   |                  |                     |                          |                           |                    |                  | N: Auto Colum         |
|                  |                    |              |                   |                  |                     |                          |                           |                    |                  |                       |
|                  |                    |              |                   |                  |                     |                          |                           |                    |                  | F9: Inv Rep           |
|                  |                    |              |                   |                  |                     |                          |                           |                    |                  | F10: Acc Rep          |
|                  |                    |              |                   |                  |                     |                          |                           |                    |                  | F11: Features         |
|                  |                    |              |                   |                  |                     |                          |                           |                    |                  | F12: Configure        |
| Total            |                    |              |                   | 71,91,267.50     | Total               |                          |                           |                    | 71,91,267.50     | E12: Range            |
| ; Quit           |                    |              |                   |                  | F                   | <u>}</u> : Remove Line U | : Restore Line ∐: Resto   | ore All Space: Se  | elect            | E12: Value            |
| II. LAATNA       | (7.1               |              |                   |                  | ٨                   |                          |                           |                    | Ctrl + N         |                       |
| IIY MAIN> Gat    | teway of Tally> Bi | alance Sheet |                   |                  |                     |                          | (c) Tally Solutions Pv    | t. Ltd., 1966-2015 | Thu, 9 Mar, 2017 | 19:22:12              |
|                  | 20                 |              |                   |                  |                     |                          |                           |                    |                  | - 19:22               |
| 96               |                    | / 📖 🖄        |                   |                  |                     |                          |                           |                    | EN 🔺 🅼           | <b>X 1</b> 8 09-03-21 |
| sult:            |                    |              | _                 |                  |                     |                          |                           |                    |                  |                       |

## COURSE NAME: TALLY PRACTICAL BATCH-2017-2019

#### Ex. No: 5

#### Prepare Trading Profit and Loss Account and Balance sheet.

#### Aim

To prepare Trading Profit and Loss Account and Balance Sheet.

#### Algorithm

Step1: Double click the Tally icon in desktop menu

Step 2: Create a New company with all required information in accounts with inventory mode

Step 3: Gate way of Tally menu Appears click Accounts Info  $\rightarrow$ Ledger  $\rightarrow$  multiple ledger  $\rightarrow$  Create ledger

Step 4: Create ledgers (Wages, Rent, Salaries, Purchase, Sales, Discount received, Commission, etc.) and accept the ledger

Step5: Pass the necessary vouchers like Payment, Receipt, Contra, Purchase, Sales related to the Ledgers and accept the vouchers.

Step 6: Go to gateway of tally in generation of reports click balance sheet option balance sheet of will be displayed for the created vouchers and click profit and loss account option trading and profit and loss account of will be displayed.

#### COURSE NAME: TALLY PRACTICAL BATCH-2017-2019

| Brint Export Motion Kumar   Parti Luss A/c Motion Kumar   Parti culars Motion Kumar   Parti culars Motion Kumar   Apaciticulars 14.paciticulars   Seles Accounts   Opening Sock 15.1017.0   Purtuse Accounts 12.90,000.00   Cheaning Sock 14.47,700.00   Purtuse Accounts 12.90,000.00   Cheaning Sock 14.47,700.00   Purtuse Accounts 12.90,000.00   Cheaning Sock 14.47,700.00   Purtuse Accounts 12.90,000.00   Cheaning Sock 14.47,700.00   Purtuse Accounts 12.90,000.00   Cheaning Sock 14.47,700.00   Neal Profit 45.37,700.00   Indirect Expones 34.000.00   Control Cheaning Motion 45.37,700.00   Neal Profit 45.37,700.00   Total 46.30,770.00   Quart Remove Line (ki Retront Line (ki Retront Line) (ki Retront Line) (ki Retront Rite, Line) (ki Retront Rite, Line) (ki Retront Rite, Line) (ki Retront Rite, Line) (ki Retront Rite, Line) (ki Retront Rite, Line) (ki Retront Rite, Line) (ki Retront Rite, Line) (ki Retront Rite, Line) (ki Retront Rite, Line) (ki Retront Rite, Line) (ki Retront Rite, Line) (ki Ret                                                                                                    | Output E          | Ex. No.              | 5          |                   |                         |                     |                |                           |                     |                    |                |
|----------------------------------------------------------------------------------------------------|-------------------|----------------------|------------|-------------------|-------------------------|---------------------|----------------|---------------------------|---------------------|--------------------|----------------|
| Pint         Except         Mic Edfail         Quicipitand         Subson         Quicipitand         Subson         Quicipitand         Subson         Quicipitand         Subson         Cuicipitand         Subson         Cuicipitand         Subson         Subson         S                                                                                                    | 🕽 Tally.ERP 9     |                      |            |                   |                         |                     |                |                           |                     |                    | - 0            |
| Particulars     Mathan Kumar     Mathan Kumar       Particulars     14pr2016 to fum2016     Particulars     14pr2016 to fum2016       Opening Stock     15115275     Sales Accounts     59,4,0000       Opening Stock     15115275     Sales Accounts     59,4,0000       Opening Stock     12,000,000     Giolas 257.50     60,82,277.50       One Expenses     14,000,000     Gross Profit bit     44,47,700,00       FerPolit     45,37,700,00     Indirect Incomes     36,000,00       Total     45,33,700,00     Total     46,62,700,00       Youth     46,43,700,00     Total     46,62,700,00       Author Comey of Taly-> Part & Loss Alc     Total     46,62,700,00     Total                                                                                                    | 2: Print E        | E: Export            | M: E-Mail  | <u>O</u> : Upload | <u>S</u> : Shop         | <u>G</u> : Language | K: Keyboard    | <u>K</u> : Control Centre | H: Support Centre   | H: Help            | F1: Detailed   |
| Underton Kumar     Hadran Kumar       Particulars     14pr.2016 to 14pr.2016       Upening Stock     151,557.55       Sales Accounts     58,40,00.00       Under Expenses     129,000.00       Ones Profit clo     44,47,700.00       04,89,267.59     04,89,267.59       Indirect Expenses     14,40,2016 bf 1,407,201.00       Indirect Expenses     14,40,201.00       Indirect Expenses     14,407,200.00       Indirect Expenses     14,407,200.00       Indirect Expenses     14,407,200.00       Indirect Expenses     14,407,200.00       Indirect Expenses     14,407,200.00       Indirect Expenses     36,000.00       Indirect Expenses     36,000.00       Indirect Expenses     36,000.00       Indirect Expenses     36,000.00       Indirect Expenses     36,000.00       Indirect Expenses     36,000.00       Indirect Expenses     36,000.00       Indirect Expenses     36,000.00       Indirect Expense     36,000.00       Indirect Expense     36,000.00       Indirect Expense     36,000.00       Indirect Expense     36,000.00       Indirect Expense     36,000.00       Indirect Expense     36,000.00       Indited Incomes     36,000.00                                                                                                    | Profit & Loss A/c |                      |            |                   | Matha                   | n Kumar             |                |                           |                     | Ctrl + M           | F2: Period     |
| Part Lic Ural IS         Pergezint du Koulzulo         Part Lic Ural IS         Pergezint du Koulzulo         Personal du Koulzulo         Personal du Kou                                                                                                    | Particulare       |                      |            | 1.4               | Mathan Kumar            | Bartioular          |                |                           | Ma<br>1 Apr 20      | than Kumar         | F3: Company    |
| Opening Stock         1,51,537,50         Sales Accounts         54,40,000,00         Parchase Accounts         2,41,267,53         Parchase Accounts         2,41,267,53         Parchase Accounts         2,41,267,54         Parchase Accounts         2,41,267,54         Parchase Accounts         2,41,267,54         Parchase Accounts         2,41,267,54         Parchase Accounts         2,41,267,54         Parchase Accounts         2,41,27,74,00         Parchase Accounts         2,41,27,74,00         Parchase Accounts         2,41,27,74         Parchase Accounts         2,41,27,74         Parchase Accounts         2,41,27,74         Parchase Accounts         2,41,27,74         Parchase Accounts         2,41,27,74         Parchase Accounts         2,41,27,74         Parchase Accounts         2,41,27,74 </td <td>Farticulars</td> <td></td> <td></td> <td>1-#</td> <td>pi-zu to to 1-jun-zu to</td> <td>Particular</td> <td>3</td> <td></td> <td>1-Api-20</td> <td>J 10 LU 1-JUN-2010</td> <td>F7: Valuation</td>                                                                                                    | Farticulars       |                      |            | 1-#               | pi-zu to to 1-jun-zu to | Particular          | 3              |                           | 1-Api-20            | J 10 LU 1-JUN-2010 | F7: Valuation  |
| Dpenning Stock         1.51/537.50         Sales Accounts         50,44,000.00         Purchase Accounts         2.41/267.50           Uncet Expenses                                                                                                    |                   |                      |            |                   |                         |                     |                |                           |                     |                    | S: Schedule V  |
| Turchase Accounts         12,90,000,00         Closing Shock         2,41,267,50           Jinest Expenses                                                                                                    | Opening Stock     |                      |            |                   | 1,51,537.50             | Sales Accounts      |                |                           |                     | 58,48,000.00       |                |
| Jinest Expenses       60,82,271.50       60,82,271.50       60,82,271.50         Indirect Expenses       1,44,000.00       Gross Profit bif       48,47,700.00         Indirect Expenses       1,44,000.00       Indirect Incomes       38,000.00         Indirect Expenses       1,44,000.00       Indirect Incomes       38,000.00         Indirect Expenses       1,44,000.00       Indirect Incomes       38,000.00         Indirect Incomes       38,000.00       Indirect Incomes       38,000.00         Indirect Incomes       38,000.00       Indirect Incomes       38,000.00         Indirect Incomes       38,000.00       Indirect Incomes       38,000.00         Indirect Incomes       38,000.00       Indirect Incomes       38,000.00         Indirect Income       Indirect Incomes       38,000.00       Indirect Income         Indirect Income       Indirect Income       Indirect Income       Indirect Income         Indirect Income       Indirect Income       Indirect Income       Indirect Income         Indirect Income       Indirect Income       Indirect Income       Indirect Income         Indirect Income       Indirect Income       Indirect Income       Indirect Income         Indirect Income       Indit Addd       Indit Addd       Indirect                                                                                                    | Purchase Accounts |                      |            |                   | 12,90,000.00            | Closing Stock       |                |                           |                     | 2,41,267.50        |                |
| Jines Profit Co         49,47,730.00           -00,85,267.50         -00,85,267.50           -00,85,267.50         -00,85,267.50           -00,87,267.50         -00,85,267.50           -00,87,267.50         -00,87,267.50           -00,87,267.50         -00,87,267.50           -00,87,267.50         -00,87,267.50           -00,87,267.50         -00,87,267.50           -00,87,267.50         -00,87,267.50           -00,87,267.50         -00,87,267.50           -00,87,267.50         -00,87,267.50           -00,87,270,00         Indirect Incomes           -00,87,270,00         -0,187.50           -00,87,270,00         -0,187.50           -0,17         -0,287.50,00           -0,17         -0,287.50,00           -0,187.50,00         -0,187.50,00           -0,187.50,00         -0,187.50,00           -0,187.50,00         -0,187.50,00           -0,187.50,00         -0,187.50,00           -0,187.50,00         -0,187.50,00           -0,197.50,187.50,00         -0,187.50,00           -0,197.50,187.50,00         -0,187.50,00           -0,197.50,187.50,00         -0,187.50,00           -0,197.50,187.50,00         -0,187.50,00           -0,197.50,                                                                                                    | lirect Expenses   |                      |            |                   |                         |                     |                |                           |                     |                    |                |
|                                                                                                    | Gross Profit c/o  |                      |            |                   | 46,47,730.00            | )                   |                |                           |                     |                    |                |
| ndirect Expenses 1,44,000.00 Gross <i>Profit bif</i> 46,47,720.00<br>left <i>Profit</i> 45,39,700.00 Indirect Incomes 36,000.00<br>C N<br>A S,39,700.00 Indirect Incomes 36,000.00<br>C N<br>A S, A S, A S, A S, A S, A S, A S, A S,                                                                                                    |                   |                      |            |                   | 60,89,267.50            | )                   |                |                           |                     | 60,89,267.50       |                |
| Het Profit         45,30,700.00         Indirect Incomes         35,000.00           Indirect Incomes         35,000.00         Indirect Incomes         35,000.00           Indirect Incomes         35,000.00         Indirect Incomes         10           Indirect Incomes         35,000.00         Indirect Incomes         35,000.00           Indirect Incomes         35,000.00         Indirect Incomes         10           Indirect Incomes         35,000.00         Indirect Incomes         10           Indirect Incomes         45,83,700.00         Indirect Incomes         10           Indirect Incomes         45,83,700.00         Indirect Incomes         10           Indirect Incomes         45,83,700.00         Indirect Incomes         10           Indirect Incomes         45,83,700.00         Indirect Incomes         10           Indirect Incomes         45,83,700.00         Indirect Incomes         10           Indirect Incomes         45,83,700.00         Indirect Incomes         10           Indirect Incomes         45,83,700.00         Indirect Incomes         10           Indirect Incomes         10         10         10         10           Indirect Incomes         10         10         10         10                                                                                                    | ndirect Expenses  |                      |            |                   | 1,44,000.00             | Gross Profit b/f    |                |                           |                     | 46,47,730.00       |                |
| Image: Control of the second of the second of the                       | lett Profit       |                      |            |                   | 45,39,730.00            | Indirect Incomes    |                |                           |                     | 36,000.00          |                |
| Image: Control of Control of Con                       |                   |                      |            |                   |                         |                     |                |                           |                     |                    |                |
| Total       46,83,730.00       Total       46,83,730.00       11         Yout       Remove Line UK Restore ALIS       Space: Select       12         Int VAIN ~> Gateway of Tally ~> Profit & Loss A/c       (c) Tally Solutions Pix. Ltd, 1988-2015       Thu, 9 Mar, 2017       1935                                                                                                    |                   |                      |            |                   |                         |                     |                |                           |                     |                    |                |
| Image: Control of Control of Contro                               |                   |                      |            |                   |                         |                     |                |                           |                     |                    |                |
| Total       46,83,730.00       Total       46,83,730.00       For al         Total       46,83,730.00       Total       46,83,730.00       For al         Guit       R: Remove Line       L: Restore All       Space: Select       F12         July MAIN -> Gateway of Tally ->> Profit & Loss A/c       (c) Tally Solutions Pxt. Ltd, 1988-2015       Thu, 9 Mar, 2017       1952                                                                                                    |                   |                      |            |                   |                         |                     |                |                           |                     |                    |                |
| Image: Control of Control of Contro                               |                   |                      |            |                   |                         |                     |                |                           |                     |                    |                |
| Total       46,83,730.00       Total       46,83,730.00       F10:         Yuit       Remove Line       Like Store Line       Like Store All       Space: Select       F12:         Ily MAIN> Gateway of Tally> Profit & Loss A/c       (c) Tally Solutions Prt. Ltd, 1988-2015       Thu, 9 Mar, 2017       1952                                                                                                    |                   |                      |            |                   |                         |                     |                |                           |                     |                    | C: New Colum   |
| Image: Contract of Tably> Profit & Loss A/c       Image: Contract of Tably> Profit & Loss A/c       Image: Contract of Tably> Profit & Contract of Tably> Profit & Loss A/c       Image: Contract of Tably> Profit & Contract of Tably> Profit & Loss A/c       Image: Contract of Tably> Profit & Contract of Tably> Profit & Contract of Tably> Profit & Contract of Tably> Profit & Contract of Tably> Profit & Contract of Tably> Profit & Contract of Tably> Profit & Contract of Tably> Profit & Contract of Tably> Profit & Contract of Tably> Profit & Contract of Tably> Profit & Contract of Tably> Profit & Contract of Tably> Pr                                                                                                    |                   |                      |            |                   |                         |                     |                |                           |                     |                    | A: Alter Colum |
| Total       46,83,730.00       Total       46,83,730.00       F12:         Yult       46,83,730.00       Total       46,83,730.00       F12:         Yult       R: Remove Line       Y: Restore All       Space: Select       F12:         Yult       R: Remove Line       Y: Restore All       Space: Select       F12:         Yult       R: Remove Line       Y: Restore All       Space: Select       F12:         Yult       R: Remove Line       Y: Restore All       Space: Select       F12:         Yult       R: Remove Line       Y: Restore All       Space: Select       F12:         Yult       R: Remove Line       Y: Restore All       Space: Select       F12:         Yult       R: Remove Line       Y: Restore All       Space: Select       F12:         Yult       R: Remove Line       Y: Restore All       Space: Select       F12:         Yult       R: Remove Line       Y: Restore All       Space: Select       F12:         Yult       R: Remove Line       Y: Restore All       Space: Select       F12:         Yult       R: Remove Line       Y: Restore All       Space: Select       F12:         Yult       R: Remove Line       Y: Restore All       Space: Select       F12:<                                                                                                    |                   |                      |            |                   |                         |                     |                |                           |                     |                    | A: Aller Colur |
| Image: Contract of ally> Profit & Loss A/c       Image: Contract of ally> Profit & Loss A/c       Image: Contract of ally> Profit & Contract of ally> Profit & Contract of ally> Profit & Contract of ally> Profit & Contract of ally> Profit & Contract of ally> Profit & Contract of ally> Profit & Contract of ally> Profit & Contract of ally> Profit & Contract of all> Profit & Contract of all> Profit & Contract of all> Profit & Contract of all> Profit & Contract of all> Profit & Contract of all> Profit & Contract of all> Profit & Contract o                                                                                                    |                   |                      |            |                   |                         |                     |                |                           |                     |                    | D: Del Colum   |
| F9:1       Total       46,83,730.00       Total       46,83,730.00       Total       46,83,730.00       Total       46,83,730.00       Total       46,83,730.00       Total       46,83,730.00       10       10       10       10       10       10       10       10       10       10       10       10       10       10       10       10       10       10       10       10       10       10       10       10       10       10       10       10       10       10       10       10       10       10       10       10       10       10       10       10       10       10       10       10       10       10       10       10       10       10                                                                                                    |                   |                      |            |                   |                         |                     |                |                           |                     |                    | N: Auto Colun  |
| F9:1         F10:         T ot a 1       46,83,730.00         T ot a 1       46,83,730.00         F12:         Quit       R: Remove Line         U: Restore Line       Restore All         Space: Select       F12:         Ctrl + N       F12:         I/ MAIN> Gateway of Tally> Profit & Loss A/c       (c) Tally Solutions Pvt. Ltd., 1988-2015                                                                                                    |                   |                      |            |                   |                         |                     |                |                           |                     |                    |                |
| Total     46,83,730.00     Total     46,83,730.00     F12:       • Quit     R: Remove Line     U: Restore All     Space: Select     F12:       • Quit     R: Remove Line     U: Restore All     Space: Select     F12:       • Quit     R: Remove Line     U: Restore All     Space: Select     F12:       • Quit     • Ctrl + N     F12:     F12:       • Utrl + N     • Ctrl + N     F12:     F12:                                                                                                    |                   |                      |            |                   |                         |                     |                |                           |                     |                    | F9: Inv Rep    |
| Total       46,83,730.00       Total       46,83,730.00       F12:         : Quit       R: Remove Line       U: Restore All       Space: Select       F12:         : Quit       R: Remove Line       U: Restore All       Space: Select       F12:         IV MAIN> Gateway of Tally> Profit & Loss A/c       (c) Tally Solutions Pvr. Ltd., 1988-2015       Thu, 9 Mar, 2017       19:52                                                                                                    |                   |                      |            |                   |                         |                     |                |                           |                     |                    | F10: Acc Rep   |
| Total     46,83,730.00     Total     46,83,730.00     F12:       ; Quit     R: Remove Line     U: Restore Line     U: Restore All     Space: Select     F12:       III/ MAIN> Gateway of Tally> Profit & Loss A/c     (c) Tally Solutions Pvt. Ltd., 1988-2015     Thu, 9 Mar, 2017     19:52                                                                                                    |                   |                      |            |                   |                         |                     |                |                           |                     |                    | F11: Features  |
| ; Quit     R: Remove Line     U: Restore Line     U: Restore All     Space: Select     [12]       IIIy MAIN> Gateway of Tally> Profit & Loss A/c     (c) Tally Solutions Pvt. Ltd., 1988-2015     Thu, 9 Mar, 2017     19:52                                                                                                    | Total             |                      |            |                   | 16 92 720 00            | Total               |                |                           |                     | AG 82 720 00       | F12: Configure |
| Line U: Kestore Line U: Kestore All Space: Select Ctrl + N Ctrl + N Ctrl + | i Ouit            |                      |            |                   | 40,03,730.00            | rotai               | Domain Line U  | Destars Line UL Desta     | In All Commonly     | 40,03,730.00       | F12: Range     |
| IIIy MAIN> Gateway of Tally> Profit & Loss A/c (c) Tally Solutions Pvt. Ltd., 1988-2015 Thu, 9 Mar, 2017 19:52                                                                                                    | Quit              |                      |            |                   |                         |                     | Remove Line U: | Restore Line U: Resto     | ite All Space: Sele | Ctel + N           | F12: Value     |
|                                                                                                    | lly MAIN> Gateway | / of Tally> Profit ( | & Loss A/c |                   |                         |                     |                | (c) Tally Solutions Pv    | t. Ltd., 1988-2015  | Thu, 9 Mar, 2017   | 19:52:59       |
|                                                                                                    |                   |                      |            |                   |                         |                     |                | pr                        | ,                   | ····               |                |
|                                                                                                    |                   |                      |            |                   |                         |                     |                |                           |                     | EN 🔥 🕼             | 19:5           |

**Result:** 

## COURSE NAME: TALLY PRACTICAL BATCH-2017-2019

#### COURSE CODE: 17CMP211

#### COURSE NAME: TALLY PRACTICAL

BATCH-2017-2019

#### Ex. No: 6

#### Create vouchers of Ms. Kavitha and view Profit and loss a/c and Balance sheet

#### Aim

To create vouchers of Ms. Kavitha and view Profit and loss a/c and Balance sheet

#### Algorithm

Step1: Double click the Tally icon in desktop menu

Step 2: Create a New company with all required information in accounts with inventory mode

Step 3: Gate way of Tally menu Appears click Accounts Info  $\rightarrow$ Ledger  $\rightarrow$  multiple ledger  $\rightarrow$  Create ledger

Step 4: Create ledgers (Wages, Rent, Salaries, Purchase, Sales, Discount received, Commission, etc.) and accept the ledger

Step5: Pass the necessary vouchers like Payment, Receipt, Contra, Purchase, Sales related to the Ledgers of Ms. Kavithaand accept the vouchers.

Step 6: Go to gateway of tally in generation of reports click balance sheet option balance sheet of Ms. Kavithawill be displayed for the created vouchers and click profit and loss account option profit and loss account of Ms. Kavithawill be displayed.

#### COURSE NAME: TALLY PRACTICAL

#### COURSE CODE: 17CMP211

#### BATCH-2017-2019

| Tally.ERP 9      |                      |                    |                   |                  |                       |                |                         |                     |                            |               |
|------------------|----------------------|--------------------|-------------------|------------------|-----------------------|----------------|-------------------------|---------------------|----------------------------|---------------|
| : Print          | E: Export            | M: E-Mail          | <u>O</u> : Upload | <u>S</u> : Shop  | <u>G</u> : Language   | K: Keyboard    | K: Control Centre       | H: Support Centre   | H: Help                    | F1: Detailed  |
| rofit & Loss A/c |                      |                    |                   | Ma               | athan Kumar           |                |                         |                     | Ctrl + M                   | F2: Period    |
| Darticula        |                      |                    | 1 A               | Mathan Kumar     | Bartioula             |                |                         | Ma<br>1 Apr 21      | than Kumar                 | F3: Company   |
| railivuia        | 13                   |                    | 1-4               | p=201010101-3016 |                       | 13             |                         | 1-Api-2             | 710101-5001-2010           | F7: Valuation |
|                  |                      |                    |                   |                  |                       |                |                         |                     |                            | S: Schedule   |
| pening Stock     |                      |                    |                   | 1,51,53          | 7.50 Sales Accounts   |                |                         |                     | 58,48,000.00               | -             |
| rchase Accou     | nts                  |                    |                   | 12,90,00         | 0.00 Closing Stock    |                |                         |                     | 2,41,267.50                |               |
| rect Expenses    |                      |                    |                   | 46 47 73         | 00.00                 |                |                         |                     |                            |               |
| 055 FT0111 C/U   |                      |                    |                   | 40,41,13         | 10.00                 |                |                         |                     |                            |               |
|                  |                      |                    |                   | 60,89,26         | 11.00                 |                |                         |                     | 60,89,267.50               |               |
| lirect Expense   | 98                   |                    |                   | 1,44,00          | 0.00 Gross Profit b/f |                |                         |                     | 46,47,730.00               |               |
| tt Profit        |                      |                    |                   | 45,39,73         | 0.00 Indirect Income  | S              |                         |                     | 36,000.00                  |               |
|                  |                      |                    |                   |                  |                       |                |                         |                     |                            |               |
|                  |                      |                    |                   |                  |                       |                |                         |                     |                            |               |
|                  |                      |                    |                   |                  |                       |                |                         |                     |                            |               |
|                  |                      |                    |                   |                  |                       |                |                         |                     |                            |               |
|                  |                      |                    |                   |                  |                       |                |                         |                     |                            |               |
|                  |                      |                    |                   |                  |                       |                |                         |                     |                            | C: New Colu   |
|                  |                      |                    |                   |                  |                       |                |                         |                     |                            | A: Alter Col  |
|                  |                      |                    |                   |                  |                       |                |                         |                     |                            | D: Del Colu   |
|                  |                      |                    |                   |                  |                       |                |                         |                     |                            | N: Auto Colu  |
|                  |                      |                    |                   |                  |                       |                |                         |                     |                            |               |
|                  |                      |                    |                   |                  |                       |                |                         |                     |                            | F9: Inv Rep   |
|                  |                      |                    |                   |                  |                       |                |                         |                     |                            | F10: Acc Re   |
|                  |                      |                    |                   |                  |                       |                |                         |                     |                            | F11: Feature  |
|                  |                      |                    |                   |                  |                       |                |                         |                     |                            | F12: Config   |
| otal             | 1                    |                    |                   | 46,83,73         | 0.00 Total            |                |                         |                     | 46,83,730.00               | F12: Range    |
| Quit             |                      |                    |                   |                  |                       | R: Remove Line | : Restore Line U: Resto | ore All Space: Sele | ect                        | F12: Value    |
| MAIN S C-+-      | way of Talky S. Deel | fit & Loss A/s     |                   |                  | <u>^</u>              |                | (c) Tally Colutions D   | + 1+4 1000 2015     | Ctrl + N<br>Thu 0 Mar 2017 | 10.52.50      |
| WHEN THE Odd     | avay of rally> Plot  | (C C C C C C S A/C |                   |                  |                       |                |                         | . Eta., 1900-2013   | 1110, 3 Widi, 2017         | A             |
|                  | -                    |                    | 1                 |                  |                       |                |                         |                     |                            |               |

**Result:** 

#### COURSE CODE: 17CMP211

#### COURSE NAME: TALLY PRACTICAL

BATCH-2017-2019

#### Ex. No: 7

## Create unit of measurement, stock groups and stock items

#### Aim

To create unit of measurement, stock groups and stock items

## Algorithm

Step1: Double click the Tally icon in desktop menu

Step 2: Create a New company with all required information in accounts with inventory mode

Step 3: Gate way of Tally menu Appears click Inventory Info  $\rightarrow$ Stock group's  $\rightarrow$  Multiple Stock group $\rightarrow$  Create Groups 1. Magazine 2. Baby drinks 3. Cool drinks 4.dailynews paper 5. Hot drinks 6.Stationeries 7. Vegetablesand accept the stock group.

Step 4: Create Units of Measurement (Numbers as Nos, Kiogram as Kgs, Litres as Ltr) and accept the Units of Measurement.

Step5: Create Stock Items with the following

| Boost                                                 | 25                         | 80                            | nos                      |
|-------------------------------------------------------|----------------------------|-------------------------------|--------------------------|
| Sports star                                           | 20                         | 15                            | nos                      |
| Potato                                                | 260                        | 30                            | kgs                      |
| Star dust                                             | 20                         | 25                            | nos                      |
| The Hindu                                             | 50                         | 3.25                          | nos                      |
| Tomato                                                | 150                        | 15                            | kgs                      |
|                                                       |                            |                               |                          |
| Fanta                                                 | 10                         | 25                            | lit                      |
| Fanta<br>Dinamalar                                    | 10<br>40                   | 25<br>2.50                    | lit<br>nos               |
| Fanta<br>Dinamalar<br>Coco                            | 10<br>40<br>55             | 25<br>2.50<br>120             | lit<br>nos<br>nos        |
| Fanta<br>Dinamalar<br>Coco<br>Horlicks                | 10<br>40<br>55<br>60       | 25<br>2.50<br>120<br>70       | lit<br>nos<br>nos<br>nos |
| Fanta<br>Dinamalar<br>Coco<br>Horlicks<br>India today | 10<br>40<br>55<br>60<br>10 | 25<br>2.50<br>120<br>70<br>10 | lit<br>nos<br>nos<br>nos |

Step 6: Go to gateway of tally in Reports menu click stock summary option. Created stock summary will be displayed.

#### COURSE NAME: TALLY PRACTICAL

#### COURSE CODE: 17CMP211

#### BATCH-2017-2019

| Tally.ERP 9   |                    |                |                      |                 |                 |                     |              |                         |                    |                     |             | - 8                    |
|---------------|--------------------|----------------|----------------------|-----------------|-----------------|---------------------|--------------|-------------------------|--------------------|---------------------|-------------|------------------------|
| : Print       | E: Export          | M: E-Ma        | I <u>O</u> : Uploa   | d <u>S</u>      | : Shop          | <u>G</u> : Language | K: Keyboard  | K: Control Centre       | H: Support Ce      | ntre <u>H</u> : Hel | p           | F1: Accounts Bu        |
| nventory Vouc | her Alteration (Se | condary)       |                      |                 | Matha           | n Kumar             |              |                         |                    |                     | Ctrl + M 🗙  | F1: Inventory Bu       |
| Stock Journ   | al No. 1           |                |                      |                 |                 |                     |              |                         |                    |                     | 1-Apr-2016  | F2: Date               |
|               |                    |                |                      |                 |                 |                     |              |                         |                    |                     | Friday      | E3: Company            |
|               |                    |                |                      |                 | Transfer o      | f Materials         |              |                         |                    |                     |             | i si oompany           |
|               |                    |                |                      |                 |                 |                     |              |                         |                    |                     |             |                        |
|               | Nome of Item       | Source (Co     | nsumption)           |                 |                 |                     | Name of Itom | Destination (Production | on)                |                     |             | <u>Fb</u> : Kej In     |
|               | wante of item      |                | Quanti               | ty Rate         | Amount          |                     | Name of item |                         | Quantity           | Rate                | Amount      | F6: Rej Out            |
|               |                    |                |                      | -               |                 |                     |              |                         |                    |                     |             | F7: Indent             |
| ed Monitors   |                    |                | 10 nos               | 6 000 00/nos    | 60 000 00       | Led Monitors        |              |                         | 50 nos - 6 00      | 00.00/nos           | 3 00 000 00 | F7: Stk Jml            |
| 192 Page N    | lote               |                | 101100               | 0,000.001100    | 00,000.00       | Pen                 |              |                         | 001100 0,00        |                     | 0,00,000.00 | F8: Dely Note          |
| 5n            |                    |                | 25 nos               | 35.00/nos       | 875.00          | Pancil              |              |                         | 106 nos            | 5.00/nos            | 530.00      | F9: Rcpt Note          |
|               |                    |                | 10 nos               | 5.00/nos        | 50.00           | I CIIVII            |              |                         | 65 nos             | 2.50/nos            | 162.50      | F10: Phys Stł          |
| encil         |                    |                | 15 pag               | 2.50/roo        | 27 50           |                     |              |                         |                    |                     |             | <u>J</u> : Material Ou |
|               |                    |                | 10 1105              | 2.00/1108       | 31.30           |                     |              |                         |                    |                     |             | –<br>W: Material In    |
|               |                    |                |                      |                 |                 |                     |              |                         |                    |                     |             | S: Stock Que           |
|               |                    |                |                      |                 |                 |                     |              |                         |                    |                     |             |                        |
|               |                    |                |                      |                 |                 |                     |              |                         |                    |                     |             |                        |
|               |                    |                |                      |                 |                 |                     |              |                         |                    |                     |             |                        |
|               |                    |                |                      |                 |                 |                     |              |                         |                    |                     |             |                        |
|               |                    |                |                      |                 |                 |                     |              |                         |                    |                     |             |                        |
|               |                    |                |                      |                 |                 |                     |              |                         |                    |                     |             |                        |
|               |                    |                |                      |                 |                 |                     |              |                         |                    |                     |             |                        |
|               |                    |                |                      |                 |                 |                     |              |                         |                    |                     |             |                        |
|               |                    |                |                      |                 |                 |                     |              |                         |                    |                     |             | T: Post-Dated          |
|               |                    |                |                      |                 | ,               |                     |              |                         |                    |                     |             | <u></u> L: Optional    |
| rration:      |                    |                | 60 r                 | 105             | 60,962.50       |                     |              |                         | 221 nos            |                     | 3,00,692.50 |                        |
| Quit          | A: Accent          | D: Delete      | X: Cancel            |                 |                 |                     |              |                         |                    |                     |             | F11: Features          |
| - Cent        | Ernoopt            | -              | -                    |                 |                 | ^                   |              |                         |                    |                     | Ctrl + N    | F12: Configure         |
| y MAIN> Ga    | teway of Tally> D  | isplay Menu> D | ay Book> Inventory \ | /oucher Alterat | ion (Secondary) |                     |              | (c) Tally Solutions Pv  | t. Ltd., 1988-2015 | Thu, 9              | Mar, 2017   | 19:13:46               |
|               | -                  |                |                      |                 |                 |                     |              |                         |                    | _                   | _           | _                      |

#### **Result:**

#### COURSE CODE: 17CMP211

#### COURSE NAME: TALLY PRACTICAL

BATCH-2017-2019

Ex. No: 8

Create bill wise details

Aim

To create bill wise details

## Algorithm

Step1: Double click the Tally icon in desktop menu

Step 2: Create a New company with all required information in accounts with inventory mode

Step 3: Gate way of Tally menu Appears click Accounts Info  $\rightarrow$ Ledger  $\rightarrow$  multiple ledger  $\rightarrow$  Create ledger

Step 4: Create single ledgers for the following and give YES option for Maintain Bill Wise Details with a default credit period of 30 days (Sundry Debtors, Sundry Creditors, Purchase, Sales etc.) and accept the ledger

Step5: Pass the necessary vouchers like Purchase, Sales related to the Ledgers and accept the vouchers.

Step 6: Go to Gateway of Tally in generation of reports click Display $\rightarrow$  Statement of Accounts $\rightarrow$  Outstanding $\rightarrow$  Bills Payable for sundry creditors and Bills Receivable option for Sundry debtors will displayed. Total outstanding of the company will be displayed with due dates.

#### COURSE CODE: 17CMP211

#### COURSE NAME: TALLY PRACTICAL

BATCH-2017-2019

| Output :          | Ex. No           | .8             |                    |                  |                 |             |                           |                        |                    |                        |                     |
|-------------------|------------------|----------------|--------------------|------------------|-----------------|-------------|---------------------------|------------------------|--------------------|------------------------|---------------------|
| [ Tally.ERP 9     |                  |                |                    |                  |                 |             |                           |                        |                    |                        |                     |
| P: Print          | E: Export        | M: E-Mail      | O: Uple            | oad <u>S</u> : S | ihop            | G: Language | K: Keyboard               | K: Control Centre      | H: Support Centre  | H: Help                | F1: Detailed        |
| Bills Outstanding |                  |                |                    |                  | Matha           | an Kumar    |                           |                        |                    | Ctrl + I               | M X F2: Period      |
| Bills Receivable  |                  |                |                    |                  |                 |             |                           |                        |                    | For 1-Apr-2            | 016 E2: Company     |
| Date Ref. No      |                  | Party's Nar    | ne                 |                  |                 |             |                           |                        | Pendi              | ng Due on Ove          | rdue                |
|                   |                  |                |                    |                  |                 |             |                           |                        | Amou               | int by                 | days F4: Payable    |
|                   |                  |                |                    |                  |                 |             |                           |                        |                    |                        | F6: Age wise        |
| 1-Apr-2016 1      |                  | Ramu           |                    |                  |                 |             |                           |                        | 10,00,000          | . <b>00</b> 1-Apr-2016 | 0 F7: Bill-Party wi |
| 1-Apr-2016 2      |                  | Ravi           |                    |                  |                 |             |                           |                        | 10,50,000          | 00 1-May-2016          |                     |
|                   |                  |                |                    |                  |                 |             |                           |                        |                    |                        |                     |
|                   |                  |                |                    |                  |                 |             |                           |                        |                    |                        |                     |
|                   |                  |                |                    |                  |                 |             |                           |                        |                    |                        |                     |
|                   |                  |                |                    |                  |                 |             |                           |                        |                    |                        |                     |
|                   |                  |                |                    |                  |                 |             |                           |                        |                    |                        |                     |
|                   |                  |                |                    |                  |                 |             |                           |                        |                    |                        |                     |
|                   |                  |                |                    |                  |                 |             |                           |                        |                    |                        |                     |
|                   |                  |                |                    |                  |                 |             |                           |                        |                    |                        |                     |
|                   |                  |                |                    |                  |                 |             |                           |                        |                    |                        |                     |
|                   |                  |                |                    |                  |                 |             |                           |                        |                    |                        |                     |
|                   |                  |                |                    |                  |                 |             |                           |                        |                    |                        |                     |
|                   |                  |                |                    |                  |                 |             |                           |                        |                    |                        |                     |
|                   |                  |                |                    |                  |                 |             |                           |                        |                    |                        |                     |
|                   |                  |                |                    |                  |                 |             |                           |                        |                    |                        |                     |
|                   |                  |                |                    |                  |                 |             |                           |                        |                    |                        |                     |
|                   |                  |                |                    |                  |                 |             |                           |                        |                    |                        | F8: Other Rep       |
|                   |                  |                |                    |                  |                 |             |                           |                        |                    |                        | F9: Inv Rep         |
|                   |                  |                |                    |                  |                 |             |                           |                        |                    |                        | F10: Acc Rep        |
|                   |                  |                |                    |                  |                 |             |                           |                        |                    |                        | F11: Features       |
|                   |                  |                |                    |                  |                 |             |                           |                        |                    |                        | F12: Configure      |
|                   |                  |                |                    |                  |                 |             |                           |                        | 20,50,000          | 00                     | E12: Danga          |
| Q: Quit           |                  |                |                    |                  |                 |             | <u>R</u> : Remove Line U: | Restore Line U: Resto  | ore All Space: Sel | ect                    | E12: Maliye         |
|                   |                  |                |                    |                  |                 | ٨           |                           |                        |                    | Ctrl + M               |                     |
| Tally MAIN> Gatew | ay of Tally> Dis | play Menu> Sta | tements of Account | ts> Outstandings | > Bills Outstar | nding       |                           | (c) Tally Solutions Pv | t. Ltd., 1988-2015 | Thu, 9 Mar, 2017       | 19:17:53            |
|                   |                  |                |                    |                  |                 |             |                           |                        | l C                |                        | 10.17               |
| 🕑 🌔               |                  |                |                    |                  |                 |             |                           |                        |                    | EN 🔺 (                 | 09-03-20            |

#### COURSE CODE: 17CMP211

#### COURSE NAME: TALLY PRACTICAL

BATCH-2017-2019

#### **Result:**

The above Program has been executed successfully.

Ex. No: 9

**Consolidation of Accounts** 

Aim

To prepare Consolidation of Accounts.

## Algorithm

Step1: Double click the Tally icon in desktop menu

Step 2: Create a New company with all required information in accounts with inventory mode

Step 3: Gate way of Tally menu Appears click Accounts Info  $\rightarrow$ Ledger  $\rightarrow$  multiple ledger  $\rightarrow$  Create ledger

Step 4: Create ledgers (Wages, Rent, Salaries, Purchase, Sales, Discount received, Commission, etc.) and accept the ledger Gate way of Tally menu Appears click Inventory Info  $\rightarrow$ Stock group's  $\rightarrow$  Multiple Stock group $\rightarrow$  Create Groups 1. Magazine 2. Baby drinks 3. Cool drinks 4.dailynews paper 5. Hot drinks 6.Stationeries 7. Vegetables and accept the stock group.

Step 5: Create Units of Measurement (Numbers as Nos, Kiogram as Kgs, Litres as Ltr) and accept the Units of Measurement.

Step6: Create Stock Items

Step7: Pass the necessary vouchers like Payment, Receipt, Contra, Purchase, Sales related to the Ledgers and accept the vouchers.

Step 8: Go to gateway of tally in generation of reports click balance sheet option balance sheet of will be displayed for the created vouchers and click profit and loss account option trading and profit and loss account both accounts and inventory will be displayed.

## COURSE CODE: 17CMP211

COURSE NAME: TALLY PRACTICAL

BATCH-2017-2019

**Output Ex. No.9** 

#### COURSE CODE: 17CMP211

## COURSE NAME: TALLY PRACTICAL

#### BATCH-2017-2019

| 🚺 Tally.ERP 9              |                               |                   |                 |              |            |                     |                           |                         |                           |                                     |                              |
|----------------------------|-------------------------------|-------------------|-----------------|--------------|------------|---------------------|---------------------------|-------------------------|---------------------------|-------------------------------------|------------------------------|
| P: Print                   | E: Export                     | <u>M</u> : E-Mail | <u>O</u> : Uplo | pad          | Shop       | <u>G</u> : Language | <u>K</u> : Keyboard       | K: Control Centre       | <u>H</u> : Support Centre | H: Help                             | F1: Detailed                 |
| Day Book<br>Day Book       |                               |                   |                 |              | Math       | an Kumar            |                           |                         |                           | Ctrl + M X<br>For 1-Apr-2016        | F2: Date                     |
|                            |                               |                   |                 |              |            |                     |                           |                         |                           |                                     | F2: Period                   |
| Date                       | Particulars                   |                   |                 |              |            |                     | Vch Type                  | Vch No.                 | Debit Amou<br>Inwards Q   | nt Credit Amount<br>tv Outwards Otv | F3: Company                  |
| 4 4 00 4 0 01              |                               |                   |                 |              |            |                     |                           |                         |                           | 40.00.000.00                        | F4: Ong VCh                  |
| 1-4-2016 Si<br>1-4-2016 Sa | bi Bank<br>alaries            | _                 | _               | _            | _          | _                   | Contra<br>Payment         | 1                       | 25,000.0                  | 10,00,000.00<br>)0                  | FJ. Culuiliidi               |
| 1-4-2016 R                 | ent<br>In Combol              |                   |                 |              |            |                     | Payment                   | 2                       | 50,000.0                  | )0                                  | FO: EXIIdUI                  |
| 1-4-2016 M                 | k Capital<br>iscount Received |                   |                 |              |            |                     | Receipt<br>Receipt        | 2                       |                           | 20,00,000.00<br>36,000.00           | FT: SHOW PIUN                |
| 1-4-2016 Ra                | amu                           |                   |                 |              |            |                     | Sales                     | 1                       | 10,00,000.                | )0                                  |                              |
| 1-4-2016 Ra<br>1-4-2016 Sc | avı<br>omu                    |                   |                 |              |            |                     | Sales<br>Purchase         | 2                       | 10,20,000.0               | JU<br>4,75,000.00                   |                              |
| 1-4-2016 Ra                | akesh                         |                   |                 |              |            |                     | Purchase                  | 2                       |                           | 6,50,000.00                         |                              |
| 1-4-2016 Al                | rasu<br>ed Monitors           |                   |                 |              |            |                     | Purchase<br>Stock Journal | ن<br>1                  | 50 n                      | 1,60,000,00<br>DS                   |                              |
|                            |                               |                   |                 |              |            |                     |                           |                         |                           |                                     |                              |
|                            |                               |                   |                 |              |            |                     |                           |                         |                           |                                     |                              |
|                            |                               |                   |                 |              |            |                     |                           |                         |                           |                                     |                              |
|                            |                               |                   |                 |              |            |                     |                           |                         |                           |                                     |                              |
|                            |                               |                   |                 |              |            |                     |                           |                         |                           |                                     |                              |
|                            |                               |                   |                 |              |            |                     |                           |                         |                           |                                     |                              |
|                            |                               |                   |                 |              |            |                     |                           |                         |                           |                                     |                              |
|                            |                               |                   |                 |              |            |                     |                           |                         |                           |                                     | F8: Other Rep                |
|                            |                               |                   |                 |              |            |                     |                           |                         |                           |                                     | F9: Inv Rep                  |
|                            |                               |                   |                 |              |            |                     |                           |                         |                           |                                     | F10: Acc Rep                 |
|                            |                               |                   |                 |              |            |                     |                           |                         |                           |                                     | F11: Features                |
|                            |                               |                   |                 |              |            |                     |                           |                         |                           |                                     | F12: Configure               |
| Q: Quit                    | Enter: Alter                  | D: Delete         | (• Cancel       | 2: Duplicate | A: Add Vch | I: Insert Vch       | R' Remove Line II: Re     | estore Line III: Restor | e All Snace: Selec        | t   Snace: Select All               | F12: Range                   |
|                            | Linterry flor                 | -                 | -               | - Dobugue    | -          | ^                   |                           |                         | oral opacor coloc         | Ctrl + N                            | <u>F12</u> : Value           |
| Tally MAIN>                | Gateway of Tally>             | Display Menu> Day | Book            |              |            |                     |                           | (c) Tally Solutions Pvt | . Ltd., 1988-2015         | Thu, 9 Mar, 2017                    | 19:48:13                     |
|                            |                               |                   | W               |              |            |                     |                           |                         |                           | EN 🔺 🍈 🕯                            | 19:48<br>19:48<br>09-03-2017 |

**Result:** 

#### COURSE CODE: 17CMP211

#### COURSE NAME: TALLY PRACTICAL

BATCH-2017-2019

#### Ex. No: 10

#### **Foreign Gains/Loss**

Aim

To prepare Foreign Gains/Loss

## Algorithm

Step1: Double click the Tally icon in desktop menu

Step 2: Create a New company with all required information in accounts with inventory mode

Step 3: Gate way of Tally menu Appears click Accounts Info  $\rightarrow$ Currencies  $\rightarrow$  Create currencies and accept the currency value.

Step 4: Click display to view the created currency value. Click alter to change the currency values if any.

Step5: Click Rates of exchange and enter the transactions.

Step 6: Enter standard Rate, Selling Rate, Buying Rate and accept the transaction. Foreign and loss will be displayed.

#### COURSE NAME: TALLY PRACTICAL

## COURSE CODE: 17CMP211

#### BATCH-2017-2019

| Drint | E. Evport               | Mr E Mail                | (O: Upload             | S. Shap      | Gulanguaga     | K: Kouhoon         | 1 IV               | Control Contro      | H: Support        | Contro H. H.         | lo                 | E3: Compos              |
|-------|-------------------------|--------------------------|------------------------|--------------|----------------|--------------------|--------------------|---------------------|-------------------|----------------------|--------------------|-------------------------|
| ti Cu | Irrency Alteration      |                          |                        | l≣: Slinb    | Mathan Kumar   | <u>n</u> . Keyboah |                    | . control centre    | E. Support        |                      | np<br>Ctrl + M     | F3. Compan              |
| e for | Rate of Exchange : 1    | Jun-2016                 |                        |              | Platilan Kumai |                    |                    |                     |                   |                      | curre <u>a</u>     | F3: New Cm              |
|       | rate of Exentinge .     |                          |                        |              |                |                    |                    |                     |                   |                      |                    |                         |
| ),    | Currency                |                          |                        |              |                |                    | Std. Rate          | Selling             | Rate              | Buyin                | g Rate             |                         |
|       |                         |                          |                        |              |                |                    |                    | Rate                | Specified<br>Rate | Last voucher<br>Rate | Specified<br>Rate  |                         |
| . \$  | i (Dollar)              |                          |                        |              |                |                    | ₹ 61.20/\$         |                     | ₹ 63.50/\$        |                      | ₹ 60.50/ <b>\$</b> |                         |
|       |                         |                          |                        |              |                |                    |                    |                     |                   |                      |                    |                         |
|       |                         |                          |                        |              |                |                    |                    |                     |                   |                      |                    |                         |
|       |                         |                          |                        |              |                |                    |                    |                     |                   |                      |                    |                         |
|       |                         |                          |                        |              |                |                    |                    |                     |                   |                      |                    |                         |
|       |                         |                          |                        |              |                |                    |                    |                     |                   |                      |                    |                         |
|       |                         |                          |                        |              |                |                    |                    |                     |                   |                      |                    |                         |
|       |                         |                          |                        |              |                |                    |                    |                     |                   |                      |                    |                         |
|       |                         |                          |                        |              |                |                    |                    |                     |                   |                      |                    |                         |
|       |                         |                          |                        |              |                |                    |                    |                     |                   |                      |                    |                         |
|       |                         |                          |                        |              |                |                    |                    |                     |                   |                      |                    |                         |
|       |                         |                          |                        |              |                |                    |                    |                     |                   |                      |                    |                         |
|       |                         |                          |                        |              |                |                    |                    |                     |                   |                      |                    |                         |
|       |                         |                          |                        |              |                |                    |                    |                     |                   |                      |                    | <mark>€</mark> : Groups |
|       |                         |                          |                        |              |                |                    |                    |                     |                   |                      |                    | L: Ledgers              |
| luit  | <u> </u> Accept         | D: Delete                |                        |              |                | R: Remove Line     | e <u>U</u> : Resto | re Line 🖳 Rest      | ore All           |                      |                    | E44. East               |
| MAT   | N . > Catagory of Tally | Accounts lefe Course     | arian - X Multi Comm   | u Alteration | •              |                    | 1.                 | ) Tally Calutions I | 4   44 1000 DA    | 15 TL                | Ctrl + N           | 10.27.24                |
| MAI   | IN> Gateway of Tally    | > Accounts into,> Currei | ncies> Iviuiti Currenc | y Alteration |                |                    | )(                 | ) Tally Solutions P | vt. Ltd., 1988-20 | 15 jinu,:            | 9 Mar, 2017        | 19:37:34                |

#### **Result:**

## COURSE NAME: TALLY PRACTICAL BATCH-2017-2019

Ex. No: 11

#### **Preparation of Memo Voucher**

Aim

To prepare Memo Voucher

## Algorithm

Step1: Double click the Tally icon in desktop menu

Step 2: Create a New company with all required information in accounts with inventory mode

Step 3: Gate way of Tally menu Appears click Accounts Info  $\rightarrow$ Ledger  $\rightarrow$  Single ledger  $\rightarrow$  Create ledger

Step 4: Create ledgers (Travelling Expenses under Indirect Expenses) and accept the ledger, Click F11 from the Gate way of tally option General features of tally appears. Change YES option to Reversing Journal and Optional Vouchers.

Step5: Pass the necessary vouchers in payment and accept the vouchers.

Step 6: Memorandum Voucher prepared.

## COURSE NAME: TALLY PRACTICAL BATCH-2017-2019

| Tally.ERP 9              |                           |                          |                   |                 |                     |                                              |                        |                        |                         | - 0                 |
|--------------------------|---------------------------|--------------------------|-------------------|-----------------|---------------------|----------------------------------------------|------------------------|------------------------|-------------------------|---------------------|
| : Print                  | E: Export                 | <u>M</u> : E-Mail        | <u>O</u> : Upload | <u>S</u> : Shop | <u>G</u> : Language | <u>K</u> : Keyboard                          | K: Control Centre      | H: Support Centre H: H | lelp                    | F1: Accounts B      |
| Accounting Vouc          | her Creation              |                          |                   |                 | Mathan Kumar        |                                              |                        |                        | Ctrl + M 🗴              | F1: Inventory Bu    |
| Memorandu                | n No. 1                   |                          |                   |                 |                     |                                              |                        |                        | 1-Jun-2016<br>Wednesday | F2: Date            |
|                          |                           |                          |                   |                 |                     |                                              |                        |                        | ricancauay              | F3: Company         |
| Particular               | 5                         |                          |                   |                 |                     |                                              |                        | Debit                  | Credit                  |                     |
| V Cash                   |                           |                          |                   |                 |                     |                                              |                        | 2.40.000.00            |                         | F4: Contra          |
| Cur Bal:                 | 36,32,000.00 Dr           |                          |                   |                 |                     |                                              |                        | _, _, _, _             |                         | F5: Payment         |
| 0 Discount R<br>Cur Bal: | eceivea<br>2,76,000.00 Cr |                          |                   |                 |                     |                                              |                        |                        | 2,40,000.00             | F6: Receipt         |
|                          |                           |                          |                   |                 |                     |                                              |                        |                        |                         | F7: Journal         |
|                          |                           |                          |                   |                 |                     |                                              |                        |                        |                         | F8: Sales           |
|                          |                           |                          |                   |                 |                     |                                              |                        |                        |                         | F8: Credit Not      |
|                          |                           |                          |                   |                 |                     |                                              |                        |                        |                         | F9: Purchase        |
|                          |                           |                          |                   |                 |                     |                                              |                        |                        |                         | F9: Debit Not       |
|                          |                           |                          |                   |                 |                     |                                              |                        |                        |                         | F10: Rev Jrnl       |
|                          |                           |                          |                   |                 |                     |                                              |                        |                        |                         | <u>F10</u> : Memos  |
|                          |                           |                          |                   |                 |                     |                                              |                        |                        |                         |                     |
|                          |                           |                          |                   |                 |                     |                                              |                        |                        |                         |                     |
|                          |                           |                          |                   |                 |                     |                                              |                        |                        |                         |                     |
|                          |                           |                          |                   |                 |                     |                                              |                        |                        |                         |                     |
|                          |                           |                          |                   |                 |                     |                                              |                        |                        |                         |                     |
|                          |                           |                          |                   |                 |                     |                                              |                        |                        |                         |                     |
|                          |                           |                          |                   |                 |                     |                                              |                        |                        |                         |                     |
| arration:                |                           |                          |                   |                 |                     |                                              |                        | 2,40,000.00            | 2 40 000 00             | T: Post-Date        |
|                          |                           |                          |                   |                 |                     |                                              |                        |                        | Accept ?                | <b>Ľ</b> : Optional |
|                          |                           |                          |                   |                 |                     |                                              |                        |                        | Yes or No               |                     |
| ; Quit                   | <u>A</u> : Accept D       | ): Delete X: Ca          | ncel              |                 |                     |                                              |                        |                        |                         | F11: Feature:       |
|                          |                           | -                        |                   |                 | ٨                   | <u>,                                    </u> |                        |                        | Ctrl + N                | F12: Configu        |
| IIv MAIN> Gat            | eway of Tally> Acc        | ounting Voucher Creation | on                |                 |                     |                                              | (c) Tally Solutions Pv | t. Ltd., 1988-2015 Thu | , 9 Mar, 2017           | 19:34:07            |
| 1                        |                           |                          |                   |                 |                     |                                              |                        |                        |                         |                     |

#### **Result:**

## COURSE NAME: TALLY PRACTICAL BATCH-2017-2019

Ex. No: 12

Print a cheque

Aim

To print a cheque

#### Algorithm

Step1: Double click the Tally icon in desktop menu

Step 2: Create a New company with all required information in accounts with inventory mode

Step 3: Gate way of Tally menu Appears click F11 from the Gate way of tally option General features of tally appears.

Step 4: In Banking Features Enable Cheque Printing option by Giving YES.

Step5: Go to Gate way of Tally menu click Accounts Info  $\rightarrow$ Ledger  $\rightarrow$  Single ledger $\rightarrow$  Create ledger for Bank Accounts

Step 6: Create HDFC bank Under Bank accounts  $\rightarrow$  Give YES option to set and alter bank details option $\rightarrow$  General configuration window Appears $\rightarrow$  Click Cheque Printing Configuration option  $\rightarrow$  a new window displays set all configurations required for company cheque. After entering all details press enter and accept the configuration. Cheque will be displayed in a new window.

#### COURSE NAME: TALLY PRACTICAL BATCH-2017-2019

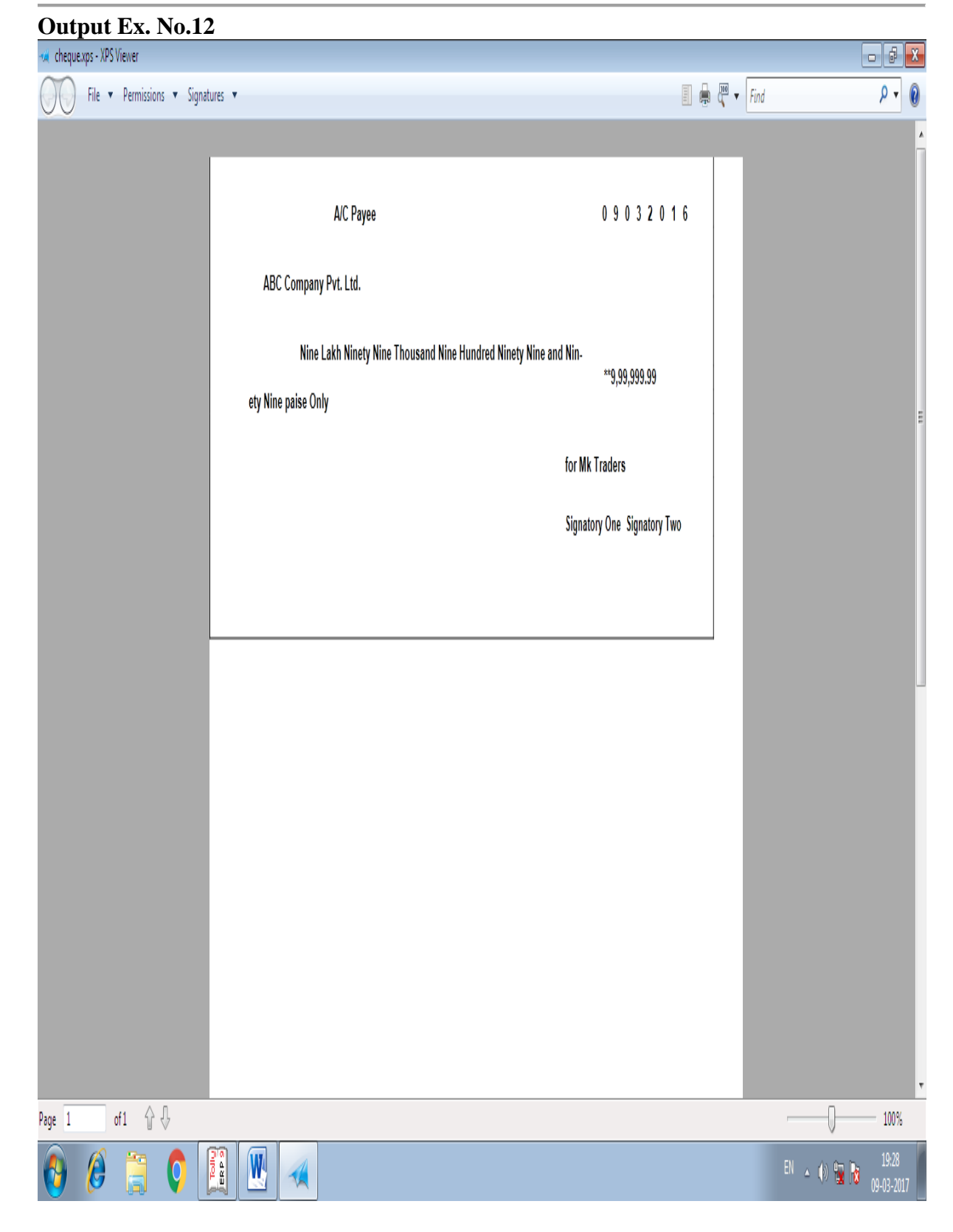

#### **Result:**

## COURSE NAME: TALLY PRACTICAL BATCH-2017-2019

## Ex. No: 13

## **Preparation of Ratio Analysis.**

#### Aim

To prepare Ratio Analysis.

#### Algorithm

Step1: Double click the Tally icon in desktop menu

Step 2: Create a New company with all required information in accounts with inventory mode

Step 3: Gate way of Tally menu Appears click Accounts Info  $\rightarrow$ Ledger  $\rightarrow$  multiple ledger  $\rightarrow$  Create ledger

Step 4: Create ledgers (Wages, Rent, Salaries, Purchase, Sales, Discount received, Commission, etc.) and accept the ledger

Step5: Pass the necessary vouchers like Payment, Receipt, Contra, Purchase, Sales related to the Ledgers and accept the vouchers.

Step 6: Go to gateway of tally in generation of reports click Ratio analysis. Ratio analysis statement will be displayed.

## COURSE NAME: TALLY PRACTICAL BATCH-2017-2019

| Tally.ERP 9                                                                                                    |           |                   |                                                                                                    |                                                                                                    |                                                                                                    |                                                            |                     |                                                                                           |                                                                                                    |
|----------------------------------------------------------------------------------------------------|-----------|-------------------|----------------------------------------------------------------------------------------------------|----------------------------------------------------------------------------------------------------|----------------------------------------------------------------------------------------------------|------------------------------------------------------------|---------------------|-------------------------------------------------------------------------------------------|----------------------------------------------------------------------------------------------------|
| P: Print E: Export                                                                                                    | M: E-Mail | <u>O</u> : Upload | S: Shop                                                                                                    | <u>G</u> : Language                                                                                                    | K: Keyboard                                                                                                    | K: Control Centre                                          | H: Support Centre   | H: Help                                                                                   | F2: Period                                                                                                    |
| Ratio Analysis                                                                                                    |           |                   | ,<br>Mai                                                                                                    | than Kumar                                                                                                    |                                                                                                    |                                                            |                     | Ctrl + M 🐹                                                                                | F3: Company                                                                                                    |
| Principal Groups                                                                                                    |           |                   | Mathan Kuma<br>For 1-Apr-2016                                                                                  | nr<br>6 Principal                                                                                                    | Ratios                                                                                                    |                                                            |                     | Mathan Kumar<br>For 1-Apr-2016                                                            |                                                                                                    |
| Norking Capital<br>(Current Assets-Current Liabilities)<br>Cash-in-hand<br>Bank Accounts<br>Bank OD A/c<br>Sundry Debtors<br>(due till today)<br>Sundry Creditors<br>(due till today)<br>Sales Accounts<br>Purchase Accounts<br>Stock-in-hand<br>Vett Profit<br>Wkg. Capital Turnover<br>(Sales Accounts / Working Capital)<br>nventory Turnover<br>(Sales Accounts / Closing Stock) |           |                   | 29,86,000,00<br>34,61,000,00<br>10,00,000,00<br>4,75,000,00<br>10,00,000,00<br>4,75,000,00<br>4,86,000,00<br>( | DDr<br>Current Ratio<br>(Current Asse<br>D Dr<br>Quick Ratio<br>D Cr<br>(Current Asse<br>Debt/Equity Rat<br>(Loans (Liabil<br>Gross Profit %<br>O Dr<br>Nett Profit %<br>O Dr<br>Nett Profit %<br>O Dr<br>Return on Inves<br>3.33<br>(Nett Profit / 1<br>Return on Inves<br>3.00<br>(Nett Profit / 1 | ts : Current Liabilities<br>ts-Stock-in-hand : Cu<br>io<br>ity : Capital Account<br>w<br>e of Sales Accounts)<br>in days<br>ormance of Debtors)<br>stment %<br>Capital Account + Net<br>Capital %<br>Vorking Capital) % | s)<br>urrent Liabilities)<br>+ Nett Profit)<br>tt Profit ) |                     | 1.99 : 1<br>1.99 : 1<br>0.00 : 1<br>52.50 %<br>48.60 %<br>51.40 %<br>0.00 days<br>16.28 % |                                                                                                    |
| 2): Quit                                                                                                    |           |                   |                                                                                                    |                                                                                                    | Remove Line                                                                                                    | Restore Line                                               | ore All Space: Sele | ct<br>Ctrl + N                                                                            | C: New Colurt<br>A: Alter Colurt<br>D: Del Colum<br>N: Auto Colurt<br>F9: Inv Rep<br>F10: Acc Rep<br>F11: Features<br>F12: Configur<br>F12: Configur<br>F12: Range<br>F12: Value |

#### **Result:**

## COURSE NAME: TALLY PRACTICAL BATCH-2017-2019

Ex. No: 14

## **Create Interest Calculations**

#### Aim

To Create Interest Calculations

#### Algorithm

Step1: Double click the Tally icon in desktop menu

Step 2: Create a New company with all required information in accounts with inventory mode

Step 3: Create ledger and click F11 from the Gate way of tally option General features of tally appears. In outstanding Management Give YES to activate Interest Calculations.

Step 4: Create single ledgers for the following (Sundry Debtors, Sundry Creditors, Purchase, Sales, bank accounts etc.) and give YES option for Maintain Bill Wise Details with a default credit period of 365 days, Give YES to activate Interest, a new window appears, Enter the rate interest percentage and accept the ledger

Step5: Pass the necessary vouchers like Purchase, Sales related to the Ledgers and accept the vouchers.

Step 6: Go to Gateway of Tally in generation of reports click Display $\rightarrow$  Statement of Accounts $\rightarrow$  Outstanding $\rightarrow$  Bills Payable for sundry creditors and Bills Receivable option for Sundry debtors will displayed. Total outstanding of the company will be displayed with due dates click Interest option Interest payable and receivable will be shown  $\rightarrow$  click interest payable option sundry creditors outstanding amount will be appeared with interest and click interest Receivable option sundry debtor's outstanding amount will be appeared with interest.

## COURSE NAME: TALLY PRACTICAL BATCH-2017-2019

| Tally.ERP 9        |                         |                            |                |                    |                     |                 |                                               |                          |                   |                            |
|--------------------|-------------------------|----------------------------|----------------|--------------------|---------------------|-----------------|-----------------------------------------------|--------------------------|-------------------|----------------------------|
| Print              | E: Export               | M: E-Mail                  | O: Upload      | <u>S</u> : Shop    | <u>G</u> : Language | K: Keyboard     | K: Control Cent                               | re H: Support Centre     | H: Help           | F2: Period                 |
| ank Reconcili      | ation                   |                            |                |                    | Mathan Kumar        |                 |                                               |                          | Ctrl + M 🗴        | <mark>S:</mark> Set Bank D |
| dger: Sbi E        | Bank                    |                            |                |                    | (Decenciliation)    |                 |                                               |                          | For 1-Apr-2016    | –<br>C: Create Vou         |
| Date               | Particulars             |                            |                | Vch Type           | (Reconciliation)    | Instrument No   | Instrument Date                               | Bank Date Di             | ahit Credit       | –<br>U: Openina B          |
| Date               | T druculars             |                            |                | von type           | Hansaction Type     | instrument ive. | instrument Date                               | Dank Date Di             | in cicui          | B: Bank Stat               |
| 4-2016 <b>Ca</b> s | sh                      |                            |                | Contra             | Cheque              |                 | 1-4-2016                                      | 1-4-2016                 | 10,00,000.00      |                            |
|                    |                         |                            |                |                    |                     |                 |                                               |                          |                   | K: Keconcile               |
|                    |                         |                            |                |                    |                     |                 |                                               |                          |                   | <b>R</b> : Reconcile A     |
|                    |                         |                            |                |                    |                     |                 |                                               |                          |                   |                            |
|                    |                         |                            |                |                    |                     |                 |                                               |                          |                   |                            |
|                    |                         |                            |                |                    |                     |                 |                                               |                          |                   |                            |
|                    |                         |                            |                |                    |                     |                 |                                               |                          |                   |                            |
|                    |                         |                            |                |                    |                     |                 |                                               |                          |                   |                            |
|                    |                         |                            |                |                    |                     |                 |                                               |                          |                   |                            |
|                    |                         |                            |                |                    |                     |                 |                                               |                          |                   |                            |
|                    |                         |                            |                |                    |                     |                 |                                               |                          |                   |                            |
|                    |                         |                            |                |                    |                     |                 |                                               |                          |                   |                            |
|                    |                         |                            |                |                    |                     |                 |                                               |                          |                   |                            |
|                    |                         |                            |                |                    |                     |                 |                                               |                          |                   |                            |
|                    |                         |                            |                |                    |                     |                 |                                               |                          |                   |                            |
|                    |                         |                            |                |                    |                     |                 |                                               |                          |                   |                            |
|                    |                         |                            |                |                    |                     |                 |                                               |                          |                   | ļ                          |
|                    |                         |                            |                |                    |                     |                 |                                               |                          |                   |                            |
|                    |                         |                            |                |                    |                     |                 |                                               |                          |                   |                            |
|                    |                         |                            |                |                    |                     |                 |                                               |                          |                   |                            |
|                    |                         |                            |                |                    |                     |                 |                                               |                          |                   |                            |
|                    |                         |                            |                |                    |                     | 0-              |                                               | n Daalea :               | Accept ?          |                            |
|                    |                         |                            |                |                    |                     | Ва              | alance as per Compan<br>Amounts not reflected | iy books :<br>Lin Bank : |                   | F11: Feature               |
|                    |                         |                            |                |                    |                     |                 | Balance as p                                  | er Bank :                | Yes or No         | E12: Config                |
| Quit               |                         | ): Delete Unlinked 🛯 Delet | e All Unlinked |                    |                     |                 |                                               | Enter: Alter             | Enter: Display    | F12, Connigu               |
| MAIN S.C           | atoway of Tally is Dis- | shu Manu - 5 A             | احمليما جام    | Vauchare > Daak Da | A .                 |                 | (a) Tally Calusting                           | D + I + 1000 0015        | Ctrl + N          | 10.15.16                   |
| ( MAIN> (          | ateway of Tally> Dis    | play Menu> Account Bo      | ioks> Leager ' | voucners> bank Ke  | conciliation        |                 |                                               | s PVI. LIG., 1968-2010   | 1 NU, 9 Mar, 2017 | 13(1)(10                   |
| 6                  |                         |                            |                |                    |                     |                 |                                               |                          | EN As 0           | 19                         |

**Result:** 

## COURSE NAME: TALLY PRACTICAL BATCH-2017-2019

Ex. No: 15

## **Create Interest Calculations**

#### Aim

To Create Interest Calculations

## Algorithm

Step1: Double click the Tally icon in desktop menu

Step 2: Create a New company with all required information in accounts with inventory mode

Step 3: Create ledger and click F11 from the Gate way of tally option General features of tally appears. In outstanding Management Give YES to activate Interest Calculations.

Step 4: Create single ledgers for the following (Sundry Debtors, Sundry Creditors, Purchase, Sales, bank accounts etc.) and give YES option for Maintain Bill Wise Details with a default credit period of 365 days, Give YES to activate Interest, a new window appears, Enter the rate interest percentage and accept the ledger

Step5: Pass the necessary vouchers like Purchase, Sales related to the Ledgers and accept the vouchers.

Step 6: Go to Gateway of Tally in generation of reports click Display $\rightarrow$  Statement of Accounts $\rightarrow$  Outstanding $\rightarrow$  Bills Payable for sundry creditors and Bills Receivable option for Sundry debtors will displayed. Total outstanding of the company will be displayed with due dates click Interest option Interest payable and receivable will be shown  $\rightarrow$  click interest payable option sundry creditors outstanding amount will be appeared with interest and click interest Receivable option sundry debtor's outstanding amount will be appeared with interest.

## COURSE NAME: TALLY PRACTICAL BATCH-2017-2019

| Jutput           | Ex. No              | .15                                                                                                    |                       |                      |                     |                   |                        |                    |                           |                     |
|------------------|---------------------|----------------------------------------------------------------------------------------------------|-----------------------|----------------------|---------------------|-------------------|------------------------|--------------------|---------------------------|---------------------|
| Tally.ERP 9      |                     |                                                                                                    |                       |                      |                     |                   |                        |                    |                           | - 0                 |
| P: Print         | E: Export           | M: E-Mail                                                                                                    | O: Upload             | <u>S</u> : Shop      | <u>G</u> : Language | K: Keyboard       | K: Control Centre      | H: Support Centre  | H: Help                   | F1: Detailed        |
| Interest Receiva | ble                 | ,                                                                                                    | ,                     | Ń                    | athan Kumar         |                   |                        | ,<br>              | Ctrl + M 🗙                | F2: Period          |
| Dortiould        |                     |                                                                                                    |                       |                      |                     |                   |                        | Matha              | n Kumar<br>to 1, luo 2016 | F3: Company         |
| Particula        | ars                 |                                                                                                    |                       |                      |                     |                   |                        | Interest           | Calculation               | F4: Group           |
|                  |                     |                                                                                                    |                       |                      |                     |                   |                        | Cl. Balance        | Interest                  | F5: Led-wise        |
|                  |                     |                                                                                                    |                       |                      |                     |                   |                        |                    |                           | C7: Rilluico        |
| Current Assets   |                     |                                                                                                    |                       |                      |                     |                   |                        | 67,66,537.50 D     | r 9,04,704.00 Dr          | Fr. Dillwise        |
|                  |                     |                                                                                                    |                       |                      |                     |                   |                        |                    |                           |                     |
|                  |                     |                                                                                                    |                       |                      |                     |                   |                        |                    |                           |                     |
|                  |                     |                                                                                                    |                       |                      |                     |                   |                        |                    |                           |                     |
|                  |                     |                                                                                                    |                       |                      |                     |                   |                        |                    |                           |                     |
|                  |                     |                                                                                                    |                       |                      |                     |                   |                        |                    |                           |                     |
|                  |                     |                                                                                                    |                       |                      |                     |                   |                        |                    |                           |                     |
|                  |                     |                                                                                                    |                       |                      |                     |                   |                        |                    |                           |                     |
|                  |                     |                                                                                                    |                       |                      |                     |                   |                        |                    |                           |                     |
|                  |                     |                                                                                                    |                       |                      |                     |                   |                        |                    |                           | C: New Colum        |
|                  |                     |                                                                                                    |                       |                      |                     |                   |                        |                    |                           | A: Alter Colum      |
|                  |                     |                                                                                                    |                       |                      |                     |                   |                        |                    |                           | D: Del Column       |
|                  |                     |                                                                                                    |                       |                      |                     |                   |                        |                    |                           | N: Auto Colum       |
|                  |                     |                                                                                                    |                       |                      |                     |                   |                        |                    |                           | –<br>B: Budget Vari |
|                  |                     |                                                                                                    |                       |                      |                     |                   |                        |                    |                           |                     |
|                  |                     |                                                                                                    |                       |                      |                     |                   |                        |                    |                           | El: Other Den       |
|                  |                     |                                                                                                    |                       |                      |                     |                   |                        |                    |                           | El Inv Dan          |
|                  |                     |                                                                                                    |                       |                      |                     |                   |                        |                    |                           | F10. Are Dee        |
|                  |                     |                                                                                                    |                       |                      |                     |                   |                        |                    |                           | FTU: ACC Rep        |
|                  |                     |                                                                                                    |                       |                      |                     |                   |                        |                    |                           | F11: Features       |
| Grand Tot        | al                  |                                                                                                    |                       |                      |                     |                   |                        | 67,66,537.50 D     | r 9,04,704.00 Dr          | F12: Configure      |
| ; Quit           |                     |                                                                                                    |                       |                      |                     | R: Remove Line U: | Restore Line           |                    |                           | F12: Range          |
|                  |                     |                                                                                                    |                       |                      | ^                   | <b>-</b>  -       |                        |                    | Ctrl + N                  | F12: Value          |
| lly MAIN> Gate   | eway of Tally> Disp | lay Menu> Statemer                                                                                                    | its of Accounts> Inte | rest Calculations> I | nterest Receivable  |                   | (c) Tally Solutions Pv | t. Ltd., 1988-2015 | Thu, 9 Mar, 2017          | 19:21:38            |
|                  |                     | ,<br>[]]]]]][]]]]][]]]]]]]]]]]]]]]]]]]                                                                                                    | 1                     |                      |                     |                   |                        |                    | ~~- ····                  | - 10.21             |
|                  |                     | The second second secon |                       |                      |                     |                   |                        |                    | EN 🔺 🏟 🖗                  | 19:21               |

#### **Result:**

## COURSE NAME: TALLY PRACTICAL BATCH-2017-2019

## Ex. No: 16

#### **Display the interest calculations**

#### Aim

To Display Interest Calculations

#### Algorithm

Step1: Double click the Tally icon in desktop menu

Step 2: Create a New company with all required information in accounts with inventory mode

Step 3: Create ledger and click F11 from the Gate way of tally option General features of tally appears. In outstanding Management Give YES to activate Interest Calculations.

Step 4: Create single ledgers for the following (Sundry Debtors, Sundry Creditors, Purchase, Sales, bank accounts etc.) and give YES option for Maintain Bill Wise Details with a default credit period of 365 days, Give YES to activate Interest, a new window appears, Enter the rate interest percentage and accept the ledger

Step5: Pass the necessary vouchers like Purchase, Sales related to the Ledgers and accept the vouchers.

Step 6: Go to Gateway of Tally in generation of reports click Display $\rightarrow$  Statement of Accounts $\rightarrow$  Outstanding $\rightarrow$  Bills Payable for sundry creditors and Bills Receivable option for Sundry debtors will displayed. Total outstanding of the company will be displayed with due dates click Interest option Interest payable and receivable will be shown  $\rightarrow$  click interest payable option sundry creditors outstanding amount will be appeared with interest and click interest Receivable option sundry debtor's outstanding amount will be appeared with interest.

## COURSE NAME: TALLY PRACTICAL BATCH-2017-2019

| Dutput          | t Ex. No             | .16                |                       |                     |                     |                   |                           |                    |                             |                |
|-----------------|----------------------|--------------------|-----------------------|---------------------|---------------------|-------------------|---------------------------|--------------------|-----------------------------|----------------|
| Tally.ERP 9     |                      |                    |                       |                     |                     |                   |                           |                    |                             | - 8            |
| Print Print     | E: Export            | <u>M</u> : E-Mail  | <u>O</u> : Upload     | <u>S</u> : Shop     | <u>G</u> : Language | K: Keyboard       | <u>K</u> : Control Centre | H: Support Centre  | H: Help                     | F1: Detailed   |
| Interest Receiv | able                 |                    |                       | M                   | lathan Kumar        |                   |                           |                    | Ctrl + M                    | F2: Period     |
| Particul        | ars                  |                    |                       |                     |                     |                   |                           | Math<br>1-Anr-201  | an Kumar<br>6 to 1.Jun-2016 | F3: Company    |
| i untrour       | 417                  |                    |                       |                     |                     |                   |                           | Interest           | t Calculation               | F4: Group      |
|                 |                      |                    |                       |                     |                     |                   |                           | Cl. Balance        | Interest                    | F5: Led-wise   |
|                 |                      |                    |                       |                     |                     |                   |                           |                    |                             | F7: Billwise   |
| Current Assets  |                      |                    |                       |                     |                     |                   |                           | 67,66,537.50       | Dr 9,04,704.00 Di           | i              |
|                 |                      |                    |                       |                     |                     |                   |                           |                    |                             |                |
|                 |                      |                    |                       |                     |                     |                   |                           |                    |                             |                |
|                 |                      |                    |                       |                     |                     |                   |                           |                    |                             |                |
|                 |                      |                    |                       |                     |                     |                   |                           |                    |                             |                |
|                 |                      |                    |                       |                     |                     |                   |                           |                    |                             |                |
|                 |                      |                    |                       |                     |                     |                   |                           |                    |                             |                |
|                 |                      |                    |                       |                     |                     |                   |                           |                    |                             |                |
|                 |                      |                    |                       |                     |                     |                   |                           |                    |                             | C: Now Colum   |
|                 |                      |                    |                       |                     |                     |                   |                           |                    |                             | A: Alter Colum |
|                 |                      |                    |                       |                     |                     |                   |                           |                    |                             | D: Dol Column  |
|                 |                      |                    |                       |                     |                     |                   |                           |                    |                             | N: Auto Colum  |
|                 |                      |                    |                       |                     |                     |                   |                           |                    |                             | B: Budget Var  |
|                 |                      |                    |                       |                     |                     |                   |                           |                    |                             | D. Duuyet vai  |
|                 |                      |                    |                       |                     |                     |                   |                           |                    |                             | EQ: Other Den  |
|                 |                      |                    |                       |                     |                     |                   |                           |                    |                             | FO: Uner Rep   |
|                 |                      |                    |                       |                     |                     |                   |                           |                    |                             | F3: IIV Kep    |
|                 |                      |                    |                       |                     |                     |                   |                           |                    |                             | FIU. ACC Rep   |
|                 |                      |                    |                       |                     |                     |                   |                           |                    |                             | FIT: Features  |
| Grand To        | tal                  |                    |                       |                     |                     |                   |                           | 67,66,537.50       | Dr 9,04,704.00 Dr           | F12: Configure |
| ): Quit         |                      |                    |                       |                     |                     | R: Remove Line U: | Restore Line              |                    |                             | F12: Kange     |
|                 |                      |                    |                       |                     | ^                   |                   |                           |                    | Ctrl + N                    | FIZ: Value     |
| IIY MAIN> Ga    | teway of Tally> Disp | lay Menu> Statemen | as of Accounts> Inter | est Calculations> 1 | nterest Keceivable  |                   | (c) Tally Solutions Pv    | t. Ltd., 1988-2015 | 1hu, 9 Mar, 2017            | 19:21:38       |
|                 |                      |                    |                       |                     |                     |                   |                           |                    | EN                          | 19:21          |
| ] []            |                      |                    |                       |                     |                     |                   |                           |                    | -" - (p)                    | X 🛛 09-03-     |

#### **Result:**

# COURSE NAME: TALLY PRACTICAL BATCH-2017-2019

## Ex. No: 17

#### Create Stock Items, Stock Groups, Sales Categories, Godowns, Units of Measure

#### Aim

To create stock items, stock groups, sales categories, godowns, units of measure

## Algorithm

Step1: Double click the Tally icon in desktop menu

Step 2: Create a New company with all required information in accounts with inventory mode

Step 3: Gate way of Tally menu Appears click Inventory Info  $\rightarrow$ Stock group's  $\rightarrow$  Multiple Stock group $\rightarrow$  Create Groups Celeron, Tally and accept the stock group.

Step 4: Create Units of Measurement (Numbers as Nos) and accept the Units of Measurement.

| Stock                   | Category   | Group   | Godown  | Unit of<br>measure | Std<br>cost | Sell<br>Price | Op.<br>Qty | Total<br>Value |
|-------------------------|------------|---------|---------|--------------------|-------------|---------------|------------|----------------|
| Inter<br>Celeron        | Processor  | Celeron | Mumbai  | Nos.               | 15000       | 20000         | 2          | 30000          |
| Intel<br>Premium<br>III | Processor  | Celeron | Chennai | Nos                | 20000       | 250000        | 3          | 60000          |
| Tally<br>Silver         | Accounting | Tally   | Chennai | Nos                | 20000       | 22500         | 5          | 100000         |
| Tally<br>gold           | Accounting | Tally   | Chennai | Nos                | 42000       | 45000         | 5          | 210000         |

Step5: Create Stock Items with the following

Step 6: Go to gateway of tally in Reports menu click stock summary option. Created stock summary will be displayed.

## COURSE NAME: TALLY PRACTICAL BATCH-2017-2019

| Tally.ERP 9  |                   |            |           |                 |                     |                     |                           |                    |                          |             |              |
|--------------|-------------------|------------|-----------|-----------------|---------------------|---------------------|---------------------------|--------------------|--------------------------|-------------|--------------|
| : Print      | E: Export         | M: E-Mail  | O: Upload | <u>S</u> : Shop | <u>G</u> : Language | K: Keyboard         | <u>K</u> : Control Centre | H: Support Cer     | itre <u>H</u> : Help     |             | F1: Detailed |
| tock Summary |                   |            |           | N               | lathan Kumar        |                     |                           |                    |                          | Ctrl + M 🔀  | F2: Period   |
| Particula    |                   |            |           |                 |                     |                     |                           | Ma                 | than Kumar<br>1 Apr 2016 |             | F3: Company  |
| railicuid    | 115               |            |           |                 |                     |                     |                           | Clo                | sing Balance             |             | F4: Group    |
|              |                   |            |           |                 |                     |                     |                           | Quantity           | Rate                     | Value       | F5: Item-wis |
|              |                   |            |           |                 |                     |                     |                           |                    |                          |             | F6: Monthly  |
| omputer      |                   |            |           |                 |                     |                     |                           | 65 nos             | 6,000.00                 | 3,90,000.00 | E7: Show D   |
| ote Books    |                   |            |           |                 |                     |                     |                           | 10 nos             | 35.00                    | 350.00      |              |
| itionaries   |                   |            |           |                 |                     |                     |                           | 221 NOS            | 4.10                     | 917.00      | F1: Orders   |
|              |                   |            |           |                 |                     |                     |                           |                    |                          |             |              |
|              |                   |            |           |                 |                     |                     |                           |                    |                          |             |              |
|              |                   |            |           |                 |                     |                     |                           |                    |                          |             |              |
|              |                   |            |           |                 |                     |                     |                           |                    |                          |             |              |
|              |                   |            |           |                 |                     |                     |                           |                    |                          |             |              |
|              |                   |            |           |                 |                     |                     |                           |                    |                          |             |              |
|              |                   |            |           |                 |                     |                     |                           |                    |                          |             |              |
|              |                   |            |           |                 |                     |                     |                           |                    |                          |             |              |
|              |                   |            |           |                 |                     |                     |                           |                    |                          |             | <u> </u>     |
|              |                   |            |           |                 |                     |                     |                           |                    |                          |             | C. N 0-1     |
|              |                   |            |           |                 |                     |                     |                           |                    |                          |             | C: New Col   |
|              |                   |            |           |                 |                     |                     |                           |                    |                          |             | A: Alter Col |
|              |                   |            |           |                 |                     |                     |                           |                    |                          |             | D: Del Colu  |
|              |                   |            |           |                 |                     |                     |                           |                    |                          |             | N: Auto Col  |
|              |                   |            |           |                 |                     |                     |                           |                    |                          |             | F9: Inv Rep  |
|              |                   |            |           |                 |                     |                     |                           |                    |                          |             | F10: Acc R   |
|              |                   |            |           |                 |                     |                     |                           |                    |                          |             | F11: Featur  |
| Grand Tot    | al                |            |           |                 |                     |                     |                           | 206 noc            |                          | 91 967 50   | F12: Config  |
|              | ai (              |            |           |                 |                     | D. Damera Lina III. | Dester Line III Deste     | 230 1105           | Calcat                   | ,91,207.00  | F12: Range   |
| Quit         |                   |            |           |                 | ^                   | K. Keniove Line U:  |                           | ne All Space:      | Select                   | Ctrl + N    | F12: Value   |
| y MAIN> Gate | way of Tally> Sto | ck Summary |           |                 |                     |                     | (c) Tally Solutions Pv    | t. Ltd., 1988-2015 | Thu, 9 M                 | lar, 2017   | 19:13:09     |
|              |                   |            |           |                 |                     |                     |                           |                    |                          |             | _            |

## COURSE NAME: TALLY PRACTICAL BATCH-2017-2019

| 🚺 Tally.El      | RP 9                    |                     |                       |                  |               |                     |              |                           |                    |                     |                      |                        |
|-----------------|-------------------------|---------------------|-----------------------|------------------|---------------|---------------------|--------------|---------------------------|--------------------|---------------------|----------------------|------------------------|
| P: Print        | E: Export               | t <u>M</u> : E-M    | ail <u>O</u> : Uploa  | d <u>§</u> :     | Shop          | <u>G</u> : Language | K: Keyboard  | <u>K</u> : Control Centre | H: Support (       | Centre <u>H</u> : H | Help                 | F1: Accounts Buttons   |
| Inventor        | y Voucher Alteration    | ı (Secondary)       |                       |                  | Mathar        | ı Kumar             |              |                           |                    |                     | Ctrl + M X           | F1: Inventory Buttons  |
| Stock           | Journal No. 1           |                     |                       |                  |               |                     |              |                           |                    |                     | 1-Apr-2016<br>Friday | F2: Date               |
|                 |                         |                     |                       |                  | <b>.</b> ,    |                     |              |                           |                    |                     |                      | F3: Company            |
|                 |                         |                     |                       |                  | I ranster of  | f Materials         |              |                           |                    |                     |                      |                        |
|                 |                         | Source (C           | onsumption)           |                  |               |                     |              | Destination (Producti     | on)                |                     |                      | <u>F6</u> : Rej In     |
|                 | Name of Ite             | em                  | Quanti                | v Rate           | Amount        |                     | Name of Item |                           | Quantity           | Rate                | Amount               | <u>F6</u> : Rej Out    |
|                 |                         |                     | Quanti                | y nuto           | Anivan        |                     |              |                           | quantity           | nuto                | Anivan               | F7: Indent             |
| Led Mo          | nitors                  |                     | 10 nos                | 6.000.00/nos     | 60 000 00     | Led Monitors        |              |                           | 50 nos - 6         | 000 00/nos          | 3 00 000 00          | F7: Stk Jml            |
| A4 192 F        | Page Note               |                     | 10 1103               | 0,000.000000     | 00,000.00     | Pen                 |              |                           | 50 1105 0,         |                     | 3,00,000.00          | F8: Dely Note          |
| Pen             |                         |                     | 25 nos                | 35.00/nos        | 875.00        | Pencil              |              |                           | 106 nos            | 5.00/nos            | 530.00               | F9: Rcpt Note          |
|                 |                         |                     | 10 nos                | 5.00/nos         | 50.00         |                     |              |                           | 65 nos             | 2.50/nos            | 162.50               | F10: Phys Stk          |
| Pencil          |                         |                     | 15 nos                | 2.50/nos         | 37.50         |                     |              |                           |                    |                     |                      | <b>∐:</b> Material Out |
|                 |                         |                     |                       |                  |               |                     |              |                           |                    |                     |                      | ₩: Material In         |
|                 |                         |                     |                       |                  |               |                     |              |                           |                    |                     |                      | Stock Query            |
|                 |                         |                     |                       |                  |               |                     |              |                           |                    |                     |                      |                        |
|                 |                         |                     |                       |                  |               |                     |              |                           |                    |                     |                      |                        |
|                 |                         |                     |                       |                  |               |                     |              |                           |                    |                     |                      |                        |
|                 |                         |                     |                       |                  |               |                     |              |                           |                    |                     |                      |                        |
|                 |                         |                     |                       |                  |               |                     |              |                           |                    |                     |                      |                        |
|                 |                         |                     |                       |                  |               |                     |              |                           |                    |                     |                      |                        |
|                 |                         |                     |                       |                  |               |                     |              |                           |                    |                     |                      |                        |
|                 |                         |                     |                       |                  |               |                     |              |                           |                    |                     |                      | T: Post-Dated          |
|                 |                         |                     | 60.                   | 100              | 60.962.50     |                     |              |                           | 221 nos            |                     | 3 00 692 50          | L: Optional            |
| Narration       |                         |                     | 001                   |                  | 00,002.00     | , <u> </u>          |              |                           | 221100             |                     | 0,00,002.00          | E44. Easture           |
| <u>Q</u> : Quit | <u> </u> Accept         | D: Delete           | X: Cancel             |                  |               |                     |              |                           |                    |                     |                      | FTT: Features          |
| Talk, MAD       | L. S. Gataway of Tally  | > Dirolay Manus > 1 | Day Dook Stauraters   | loucher Alternet | n (Secondari) | ٨                   |              | (a) Tally Caludiana D     | +  +,  1000 001    | 5 TL.               | Ctrl + N             | 10.12.46               |
|                 | ···· Oaleway of Tally · | -> Display Menu> I  | Day DOOK> Inventory \ | oucher Alteratio | n (secondary) |                     |              | (c) Taily solutions P     | vi. Liu., 1966-201 | u jinu              | , 9 Midi, 2017       | 19:13:40               |
|                 |                         |                     |                       |                  |               |                     |              |                           |                    |                     | EN 🔺 🍈 🕻             | 19:13<br>09-03-2017    |

#### **Result:**

## COURSE NAME: TALLY PRACTICAL BATCH-2017-2019

#### Ex. No: 18

## **Create various vouchers including GST calculation**

#### Aim

To Create various vouchers including GST calculation

#### Algorithm

Step1: Double click the Tally icon in desktop menu

Step 2: Create a New company with all required information in accounts with inventory mode

Step 3: Create ledger and click F11 from the Gate way of tally option Statutory features of tally appears. Give YES to GST Calculations. Enter the GST slab rate percentage in input and output tax rates

Step 4:Create ledgers (Wages, Rent, Salaries, Purchase, Sales, Discount received, Commission, etc.) and accept the ledger

Step5: Pass the necessary vouchers like Payment, Receipt, Contra, Purchase, Sales including tax rates with input and output tax rates and accept the vouchers.

Step 6: Go to gateway of tally in generation of reports click Balance sheet. Balance Sheet statement will be displayed.

## COURSE NAME: TALLY PRACTICAL BATCH-2017-2019

Output Ex. No.18

| Prinit       E: Export       M: E-Mail       O: Upload       S: Shop       G: Language       K: Keyboard       K: Cont         Sales       No. 4       Ref: | ontrol Centre H: Sup<br>Quantity<br>25 nos | Rate per<br>6,000.00 nos<br>4 %                                       | Help<br>Ctrl + M X<br>1-Jun-2016<br>Wednesday<br>Amount<br>1,50,000.00<br>6,000.00 | F1: Accounts Butto F1: Inventory Butto F2: Date F3: Company F4: Contra F5: Payment F6: Receipt F7: Journal F8: Sales E8: Credit Note F9: Purchase E9: Debit Note F10: Rev Jml F10: Kernos                                                                                                    |
|----------------------------------------------------------------------------------------------------|--------------------------------------------|-----------------------------------------------------------------------|------------------------------------------------------------------------------------|----------------------------------------------------------------------------------------------------|
| Accounting Voucher Alteration (Secondary)       Mathan Kumar         Sales       No. 4         Ref:                                                         | Quantity<br>25 nos                         | Rate per<br>6,000.00 nos<br>4 %                                       | Ctrl + M X<br>1.Jun-2016<br>Wednesday<br>1,50,000.00<br>6,000.00                   | F1: Inventory Butto           F2: Date           F2: Date           F3: Company           F4: Contra           F4: Contra           F5: Payment           F6: Receipt           F7: Journal           F8: Sales           E8: Credit Note           F9: Purchase           E9: Debit Note           F10: Rev Jrnl           F10: Memos |
| Sales       10. 4         Ref. :                                                                                                    | Quantity<br>25 nos                         | Rate         per           6,000.00         nos           4         % | Amount<br>1,50,000.00<br>6,000.00                                                  | F2: Date           F3: Company           F3: Company           F4: Contra           F4: Contra           F5: Payment           F6: Receipt           F7: Journal           F8: Sales           E8: Credit Note           F9: Purchase           E9: Debit Note           F10: Rev Jrnl           F10: Kernos                           |
| Party's A/c Name : Kumar<br>Current Balance : 30,04,000.00 Dr<br>Sales Ledger : Sales<br>VAT/Tar Class :<br>Name of Item<br>Led Monitors<br>Output Tax 4%   | Quantity<br>25 nos                         | Rate         per           6,000.00         nos           4         % | Amount<br>1,50,000.00<br>6,000.00                                                  | F3: Company<br>F4: Contra<br>F4: Contra<br>F5: Payment<br>F6: Receipt<br>F7: Journal<br>F8: Sales<br>F8: Sales<br>F8: Credit Note<br>F9: Purchase<br>F9: Debit Note<br>F10: Rev Jml<br>F10: Kernos                                                                                                    |
| Partys Arc Hame : Kumar<br>Current Balence : 38,04,000.00 Dr<br>Sales Ledger : Sales<br>VAT/Tar Class :<br>Name of Item<br>Led Ilonitors<br>Output Tax 4%   | Quantity<br>25 nos                         | Rate per<br>6,000.00 nos<br>4 %                                       | Amount<br>1,50,000.00<br>6,000.00                                                  | F4: Contra<br>F5: Payment<br>F6: Receipt<br>F7: Journal<br>F8: Sales<br>F8: Credit Note<br>F9: Purchase<br>F9: Purchase<br>F9: Debit Note<br>F10: Rev Jrnl<br>F10: Memos                                                                                                    |
| Sales Ledger : Sales<br>VAT/Tax Class :<br>Led Monitors<br>Output Tax 4%                                                                                    | Quantity<br>25 nos                         | Rate per<br>6,000.00 nos<br>4 %                                       | Amount<br>1,50,000.00<br>6,000.00                                                  | F4: Contra           F5: Payment           F5: Receipt           F6: Receipt           F7: Journal           F8: Sales           F8: Sales           F9: Credit Note           F9: Purchase           F9: Debit Note           F10: Rev Jrnl           F10: Memos                                                                      |
| Name of Item Led Monitors Output Tax 4% Namation:                                                                                                    | Quantity<br>25 nos                         | Rate per<br>6,000.00 nos<br>4 %                                       | Amount<br>1,50,000.00<br>6,000.00                                                  | F5: Payment           F6: Receipt           F7: Journal           F8: Sales           F8: Credit Note           F9: Purchase           F9: Debit Note           F10: Rev Jrnl           F10: Memos                                                                                                    |
| Led Monitors<br>Output Tax 4%<br>Narration:                                                                                                    | 25 nos                                     | 6,000.00 nos                                                          | 1,50,000.00<br>6,000.00                                                            | F6: Receipt           F7: Journal           F8: Sales           F8: Credit Note           F9: Purchase           F9: Debit Note           F10: Rev Jrnl           F10: Memos                                                                                                    |
| Led Monitors<br>Output Tax 4%                                                                                                    | 25 nos                                     | 6,000.00 nos                                                          | 1,50,000.00<br>6,000.00                                                            | F7: Journal           F8: Sales           F8: Credit Note           F9: Purchase           F9: Debit Note           F10: Rev Jrnl           F10: Memos                                                                                                    |
| Output Tax 4%                                                                                                    |                                            | 4 %                                                                   | 6,000.00                                                                           | E8: Credit Note           F9: Purchase           E9: Debit Note           F10: Rev Jml           F10: Memos                                                                                                    |
| Narration:                                                                                                    |                                            |                                                                       |                                                                                    | F9: Purchase<br>F9: Debit Note<br>F10: Rev Jml<br>F10: Memos                                                                                                    |
| Narration                                                                                                    |                                            |                                                                       |                                                                                    | <u>F9</u> : Debit Note<br>F10: Rev Jml<br><u>F10</u> : Memos                                                                                                    |
| Narration:                                                                                                    |                                            |                                                                       |                                                                                    | F10: Rev Jrnl F10: Memos                                                                                                    |
| Narration:                                                                                                    |                                            |                                                                       |                                                                                    | F10: Memos                                                                                                    |
| Narration                                                                                                    |                                            |                                                                       |                                                                                    |                                                                                                    |
| Narration                                                                                                    |                                            |                                                                       |                                                                                    | Stock Query                                                                                                    |
| Narration.                                                                                                    |                                            |                                                                       |                                                                                    |                                                                                                    |
| Narration:                                                                                                    |                                            |                                                                       |                                                                                    |                                                                                                    |
| Narration:                                                                                                    |                                            |                                                                       |                                                                                    | l: Acct Invoice                                                                                                    |
| Narration:                                                                                                    |                                            |                                                                       |                                                                                    | V: As Voucher                                                                                                    |
| Narration:                                                                                                    |                                            |                                                                       |                                                                                    | =<br><u>1</u> : Post-Dated                                                                                                    |
| Narration:                                                                                                    |                                            |                                                                       |                                                                                    | <br>L: Optional                                                                                                    |
|                                                                                                    | 25 nos                                     |                                                                       | 1,56,000.00                                                                        |                                                                                                    |
|                                                                                                    |                                            |                                                                       |                                                                                    | R: Reallocate                                                                                                    |
| Q: Quit A: Accept D: Delete X: Cancel                                                                                                    |                                            |                                                                       |                                                                                    | F11: Features                                                                                                    |
|                                                                                                    |                                            |                                                                       | Ctrl + N                                                                           | F12: Configure                                                                                                    |
| Tally MAIN> Gateway of Tally> Display Menu> Day Book> Accounting Voucher Alteration (Secondary) (c) Tally                                                   | · · · · · · · · · · · · · · · · · · ·      | 0.004 E                                                               | , 9 Mar, 2017                                                                      | 19:25:54                                                                                                    |
|                                                                                                    | lly Solutions Pvt. Ltd., 198               | 3-2015   Thu                                                          |                                                                                    |                                                                                                    |

## COURSE NAME: TALLY PRACTICAL BATCH-2017-2019

## Ex. No: 19

## **Create Inventory vouchers**

#### Aim

To create Inventory vouchers

#### Algorithm

Step1: Double click the Tally icon in desktop menu

Step 2: Create a New company with all required information in accounts with inventory mode

Step 3: Click F11 from the Gate way of tally option Inventory features of tally appears. Give YES to Order Processing. Enter Yes option to all in Order Processing.

Step 4: Go to Gateway of Tally in Transactions Order Voucher Menu appears.

Step5: Click Order Voucher option. Create sales order and purchase order for the company and accept the voucher

Step 6: Go to gateway of tally in generation of reports click Display and click job work reports outstanding orders and orders in processing will be displayed.

## COURSE NAME: TALLY PRACTICAL BATCH-2017-2019

Output Ex. No.19

| 🚺 Tally.ERP 9            |                               |                 |                   |                 |                     |             |                       |                     |                       |                      |                           |
|--------------------------|-------------------------------|-----------------|-------------------|-----------------|---------------------|-------------|-----------------------|---------------------|-----------------------|----------------------|---------------------------|
| P: Print                 | E: Export                     | M: E-Mail       | <u>O</u> : Upload | <u>S</u> : Shop | <u>G</u> : Language | K: Keyboard | K: Control Centre     | H: Support Cer      | tre 🛛 <u>H</u> : Help | )                    | F1: Accounts Buttons      |
| Order Voucher C          | reation                       |                 | /                 | Matha           | n Kumar             |             |                       |                     |                       | Ctrl + M 🗙           | F1: Inventory Button:     |
| Sales Order              | No. 1                         |                 |                   |                 |                     |             |                       |                     |                       | 1-Apr-2016<br>Friday | <u>F2</u> : Order Buttons |
|                          |                               |                 |                   |                 |                     |             |                       |                     |                       | r nuay               | F2: Date                  |
| Party's A/c Name         | : Kumar<br>- 38 04 000 00 De  |                 |                   |                 |                     |             |                       | Ord                 | er No. 💠 1            |                      | F3: Company               |
| Sales Ledger             | : Sales                       |                 |                   |                 |                     |             |                       |                     |                       |                      |                           |
| VAT/Tax Class            | : <sup>J</sup> Not Applicable |                 |                   |                 |                     |             |                       | 0 // D              |                       |                      | F4: Purc. Order           |
| Name of Item             |                               |                 |                   |                 |                     |             |                       | Quantity Ra         | te per                | Amount               | F5: Sales Order           |
| A4 192 Page No           | te                            |                 |                   |                 |                     |             |                       |                     |                       | 54,000.00            | J: Job Work Out Order     |
| Ŭ                        |                               |                 |                   |                 |                     |             |                       |                     |                       |                      | W: Job Work In Order      |
| <sup>」</sup> End of List |                               |                 |                   |                 |                     |             |                       |                     |                       |                      | <u>S:</u> Stock Query     |
|                          |                               |                 |                   |                 |                     |             |                       |                     |                       |                      | <u>C</u> : Pre-Close      |
|                          |                               |                 |                   |                 |                     |             |                       |                     |                       |                      |                           |
|                          |                               |                 |                   |                 |                     |             |                       |                     |                       |                      |                           |
|                          |                               |                 |                   |                 |                     |             |                       |                     |                       |                      |                           |
|                          |                               |                 |                   |                 |                     |             |                       |                     |                       |                      |                           |
|                          |                               |                 |                   |                 |                     |             |                       |                     |                       |                      |                           |
|                          |                               |                 |                   |                 |                     |             |                       |                     |                       |                      |                           |
|                          |                               |                 |                   |                 |                     |             |                       |                     |                       |                      |                           |
|                          |                               |                 |                   |                 |                     |             |                       |                     |                       |                      |                           |
|                          |                               |                 |                   |                 |                     |             |                       |                     |                       |                      | T: Post-Dated             |
|                          |                               |                 |                   |                 |                     |             |                       |                     |                       |                      | L: Optional               |
| Narration:               |                               |                 |                   |                 |                     |             | -                     |                     | A                     | ccept ?              |                           |
|                          |                               |                 |                   |                 |                     |             | =                     |                     | Va                    | e or No              | R: Reallocate             |
| Q: Quit                  | A: Accent D: D                | elete Xº Cance  |                   |                 |                     |             |                       |                     | Te                    | S UF INO             | F11: Features             |
| <u>∃, an</u>             |                               | - All Odifice   |                   |                 | ^                   |             |                       |                     |                       | Ctrl + N             | F12: Configure            |
| Tally MAIN> Gat          | eway of Tally> Order V        | oucher Creation |                   |                 |                     |             | (c) Tally Solutions F | vt. Ltd., 1988-2015 | Thu, 9 I              | Mar, 2017            | 19:50:06                  |
|                          |                               |                 |                   |                 |                     |             |                       |                     | [                     | N A AN C             | 19:50                     |
|                          |                               |                 |                   |                 |                     |             |                       |                     |                       | - 10                 | 09-03-2017                |

## **Result:**

## COURSE NAME: TALLY PRACTICAL BATCH-2017-2019

Ex. No: 20

## Generation of all Reports.

## Aim

To generate all Reports in Tally.

#### Algorithm

Step1: Double click the Tally icon in desktop menu

Step 2: Create a New company with all required information in accounts with inventory mode

Step 3: Gate way of Tally menu Appears click Accounts Info  $\rightarrow$ Ledger  $\rightarrow$  multiple ledger  $\rightarrow$  Create ledger

Step 4: Create ledgers (Wages, Rent, Salaries, Purchase, Sales, Discount received, Commission, etc.) and accept the ledger

Step5: Pass the necessary vouchers like Payment, Receipt, Contra, Purchase, Sales related to the Ledgers and accept the vouchers.

Step 6: Go to Gateway of Tally in Generation of Reports click, balance sheet, profit and loss account, Ratio analysis, Stock summary etc. All financial and Inventory statements will be displayed.

# COURSE NAME: TALLY PRACTICAL BATCH-2017-2019

| Output              | Ex. No.             | .20       |           |                  |                     |             |                         |                    |                                       |                     |
|---------------------|---------------------|-----------|-----------|------------------|---------------------|-------------|-------------------------|--------------------|---------------------------------------|---------------------|
| 📜 Tally.ERP 9       |                     |           |           |                  |                     |             |                         |                    |                                       |                     |
| P: Print            | E: Export           | M: E-Mail | O: Upload | <u>S</u> : Shop  | <u>G</u> : Language | K: Keyboard | K: Control Centre       | H: Support Centre  | H: Help                               | F1: Detailed        |
| Balance Sheet       |                     |           |           | Matha            | n Kumar             |             |                         |                    | Ctrl + M 🗴                            | F2: Period          |
|                     |                     |           | 1         | Nathan Kumar     |                     |             |                         | Ma                 | han Kumar                             | F3: Company         |
| Liabilities         |                     |           | a         | is at 1-Jun-2016 | Assets              |             |                         | as a               | t 1-Jun-2016                          | F7: Valuation       |
|                     |                     |           |           |                  |                     |             |                         |                    |                                       | C. Cohedule VI      |
| Capital Account     |                     |           |           | 25,00,000.00     | Current Liabilities | 3           |                         |                    | 1,79,000.00                           |                     |
| Loans (Liability)   |                     |           |           |                  | Current Assets      |             |                         |                    | 70,12,267.50                          |                     |
| Profit & Loss A/c   |                     |           |           | 45,39,730.00     | )                   |             |                         |                    |                                       |                     |
| Opening Balant      | Ce                  |           | 45.39.7   | 730.00           |                     |             |                         |                    |                                       |                     |
| Diff. in Opening Ba | lances              |           |           | 1.51.537.50      |                     |             |                         |                    |                                       |                     |
|                     |                     |           |           | .,,              |                     |             |                         |                    |                                       |                     |
|                     |                     |           |           |                  |                     |             |                         |                    |                                       |                     |
|                     |                     |           |           |                  |                     |             |                         |                    |                                       |                     |
|                     |                     |           |           |                  |                     |             |                         |                    |                                       |                     |
|                     |                     |           |           |                  |                     |             |                         |                    |                                       |                     |
|                     |                     |           |           |                  |                     |             |                         |                    |                                       |                     |
|                     |                     |           |           |                  |                     |             |                         |                    |                                       |                     |
|                     |                     |           |           |                  |                     |             |                         |                    |                                       | C: Now Column       |
|                     |                     |           |           |                  |                     |             |                         |                    |                                       | A: Alter Column     |
|                     |                     |           |           |                  |                     |             |                         |                    |                                       |                     |
|                     |                     |           |           |                  |                     |             |                         |                    |                                       | D: Del Column       |
|                     |                     |           |           |                  |                     |             |                         |                    |                                       | N: Auto Column      |
|                     |                     |           |           |                  |                     |             |                         |                    |                                       |                     |
|                     |                     |           |           |                  |                     |             |                         |                    |                                       | F9: Inv Rep         |
|                     |                     |           |           |                  |                     |             |                         |                    |                                       | F10: Acc Rep        |
|                     |                     |           |           |                  |                     |             |                         |                    |                                       | F11: Features       |
| Total               |                     |           |           | 71 91 967 50     | Total               |             |                         |                    | 71 91 267 50                          | F12: Configure      |
| O: Ouit             |                     |           |           | 11,01,201.00     |                     | Pamova Lina | Restore Line III: Deste | re All Space: Sole | ct .                                  | F12: Range          |
|                     |                     |           |           |                  | ^                   |             |                         | John Johace. Sele  | Ctrl + N                              | F12: Value          |
| Tally MAIN> Gate    | vay of Tally> Balar | ice Sheet |           |                  |                     |             | (c) Tally Solutions Pv  | t. Ltd., 1988-2015 | Thu, 9 Mar, 2017                      | 19:52:50            |
|                     | ···· v ··,          |           |           | •••              |                     |             |                         |                    | · · · · · · · · · · · · · · · · · · · | 0 1 (               |
| 0                   | 1                   |           |           |                  |                     |             |                         |                    | EN 🔺 🏟                                | 19:52<br>09-03-2017 |

## COURSE NAME: TALLY PRACTICAL BATCH-2017-2019

| Tally,ERP 9       |                                                                                                    |                  |           |                        |                  |                  |                                                                                                    |                    |                            |                     |
|-------------------|----------------------------------------------------------------------------------------------------|------------------|-----------|------------------------|------------------|------------------|----------------------------------------------------------------------------------------------------|--------------------|----------------------------|---------------------|
| Print E           | E: Export                                                                                                    | M: E-Mail        | O: Upload | S: Shop                | G: Language      | K: Kevboard      | K: Control Centre                                                                                                    | H: Support Centre  | H: Help                    | F1: Detailed        |
| rofit & Loss A/c  |                                                                                                    | -                | -         | Matha                  | n Kumar          | _ /              | =                                                                                                    | =                  | Ctrl + M ×                 |                     |
|                   |                                                                                                    |                  |           | Mathan Kumar           |                  |                  |                                                                                                    | Ma                 | than Kumar                 |                     |
| Particulars       |                                                                                                    |                  | 1-A       | .pr-2016 to 1-Jun-2016 | Particular       | \$               |                                                                                                    | 1-Apr-2            | 016 to 1-Jun-2016          | Fo: Compan          |
|                   |                                                                                                    |                  |           |                        |                  |                  |                                                                                                    |                    |                            | F1: Valuation       |
| pening Stock      |                                                                                                    |                  |           | 1,51,537.50            | Sales Accounts   |                  |                                                                                                    |                    | 58,48,000.00               | <u>S</u> : Schedule |
| urchase Accounts  |                                                                                                    |                  |           | 12,90,000.00           | Closing Stock    |                  |                                                                                                    |                    | 2,41,267.50                |                     |
| rect Expenses     |                                                                                                    |                  |           |                        |                  |                  |                                                                                                    |                    |                            |                     |
| ross Profit c/o   |                                                                                                    |                  |           | 46,47,730.00           |                  |                  |                                                                                                    |                    |                            |                     |
|                   |                                                                                                    |                  |           | 60,89,267.50           |                  |                  |                                                                                                    |                    | 60,89,267.50               |                     |
| direct Exnenses   |                                                                                                    |                  |           | 1 44 000 00            | Gross Profit h/f |                  |                                                                                                    |                    | 46 47 730 00               |                     |
| ett Profit        |                                                                                                    |                  |           | 45.39.730.00           | Indirect Incomes |                  |                                                                                                    |                    | 36.000.00                  |                     |
|                   |                                                                                                    |                  |           | ,,.                    |                  |                  |                                                                                                    |                    | ••,                        |                     |
|                   |                                                                                                    |                  |           |                        |                  |                  |                                                                                                    |                    |                            |                     |
|                   |                                                                                                    |                  |           |                        |                  |                  |                                                                                                    |                    |                            |                     |
|                   |                                                                                                    |                  |           |                        |                  |                  |                                                                                                    |                    |                            |                     |
|                   |                                                                                                    |                  |           |                        |                  |                  |                                                                                                    |                    |                            |                     |
|                   |                                                                                                    |                  |           |                        |                  |                  |                                                                                                    |                    |                            |                     |
|                   |                                                                                                    |                  |           |                        |                  |                  |                                                                                                    |                    |                            | C: New Colu         |
|                   |                                                                                                    |                  |           |                        |                  |                  |                                                                                                    |                    |                            | A: Alter Col        |
|                   |                                                                                                    |                  |           |                        |                  |                  |                                                                                                    |                    |                            | <u>D</u> : Del Colu |
|                   |                                                                                                    |                  |           |                        |                  |                  |                                                                                                    |                    |                            | N: Auto Col         |
|                   |                                                                                                    |                  |           |                        |                  |                  |                                                                                                    |                    |                            |                     |
|                   |                                                                                                    |                  |           |                        |                  |                  |                                                                                                    |                    |                            | F9: Inv Rep         |
|                   |                                                                                                    |                  |           |                        |                  |                  |                                                                                                    |                    |                            | F10: Acc R          |
|                   |                                                                                                    |                  |           |                        |                  |                  |                                                                                                    |                    |                            | F11: Featur         |
|                   |                                                                                                    |                  |           | 10 00 701 10           | <b>T</b>         |                  |                                                                                                    |                    | 10 00 700 00               | F12: Configu        |
| lotal             |                                                                                                    |                  |           | 46,83,730.00           | lotal            |                  |                                                                                                    |                    | 46,83,730.00               | F12: Range          |
| : Quit            |                                                                                                    |                  |           |                        | R                | : Remove Line U: | Restore Line U: Resto                                                                                                    | re All Space: Sel  | ect                        | F12: Value          |
| hy MAIN>. Gateway | of Tally> Profit                                                                                                    | t & Loss A/r     |           |                        | ^                |                  | (c) Tally Solutions Pv                                                                                                    | t. 1 td. 1988-2015 | Ctrl + N<br>Thu 9 Mar 2017 | 19:52:59            |
| A MARKED          | ALC: NOT A DESCRIPTION OF A DESCRIPTION OF<br>A DESCRIPTION OF A DESCRIPTION OF A DESCRIPTION OF A DESCRIPTION OF A DESCRIPTION OF A DESCRIPTION OF A DESCRIPTION OF A DESCRIPTION OF A DESCRIPTION OF A DESCRIPTION OF A DESCRIPTION OF A DESCRIPTION OF A DESCRIPTION OF A DESCRIPTIONO | and second to be |           |                        |                  |                  | New years and the second second secon | as we wear         | compare triwing an WAT     | An or an an an an   |

# COURSE NAME: TALLY PRACTICAL BATCH-2017-2019

| Print E: Ex<br>atio Analysis Principal Group prking Capital (Current Assets-Current sh.in.hand nk Accounts nk OD A/c ndry Debtors (due till today) ndry Creditors (due till today) les Accounts rchase Accounts rchase Accounts | xport<br>p s<br>t Liabilities) | M: E-Mail | O: Upload | Shop<br>Mathan Kumar<br>1-Apr-2016 to 1-Jun<br>-2016<br>71,91,267.50 D<br>33,92,000.00 D<br>10,00,000.00 C<br>43,79,000.00 D<br>48,54,000.00 D<br>1 85.000 00 D<br>1 85.000 00 D | G: Language<br>n Kumar<br>Principal<br>Current Ratio<br>(Current Asset<br>r Quick Ratio<br>r (Current Asset<br>Debt/Equity Rati<br>(Loans (Liabilit<br>r Gross Profit % | K: Keyboard<br>Ratios<br>s: Current Liabilities)<br>s-Stock-in-hand : Curro<br>o<br>y) : Capital Account +                       | <u>≰</u> : Control Centre        | <u>H</u> : Support Centre | H: Help<br>Ctrl + M X<br>Mathan Kumar<br>1.Apr-2016 to 1-Jun<br>-2016<br>39.17 : 1<br>37.83 : 1<br>0.00 : 1 | F2: Period<br>F3: Compar                                                                                            |
|----------------------------------------------------------------------------------------------------|--------------------------------|-----------|-----------|----------------------------------------------------------------------------------------------------|----------------------------------------------------------------------------------------------------|----------------------------------------------------------------------------------------------------|----------------------------------|---------------------------|----------------------------------------------------------------------------------------------------|----------------------------------------------------------------------------------------------------|
| stio Analysis<br>Principal Group<br>prking Capital<br>(Current Assets-Current<br>sh-in-hand<br>nk Accounts<br>nk OD A/c<br>ndry Debtors<br>(due till today)<br>ndry Creditors<br>(due till today)<br>les Accounts<br>rchase Accounts<br>rchase Accounts<br>rchase Accounts                                                                                                    | p s<br>t Liabilities)          |           |           | Matha<br>Mathan Kumar<br>1-Apr-2016 to 1-Jun<br>-2016<br>71,91,267.50 D<br>33,92,000.00 D<br>10,00,000.00 C<br>43,79,000.00 D<br>48,54,000.00 D<br>1.85.000.00 D                 | n Kumar<br>Principal<br>Current Ratio<br>(Current Asset<br>Quick Ratio<br>r<br>(Current Asset<br>Debt/Equity Rati<br>(Loans (Liabilit<br>r<br>Gross Profit %            | Ratios<br>s : Current Liabilities)<br>s-Stock-in-hand : Curr<br>o<br>y) : Capital Account +                                      | ent Liabilities)<br>Nett Profit) |                           | Ctrl + M X<br>Mathan Kumar<br>1-Apr-2016 to 1-Jun<br>-2016<br>39.17 : 1<br>37.83 : 1<br>0.00 : 1            | F3: Compat                                                                                                    |
| Principal Group<br>orking Capital<br>(Current Assets-Current<br>sh.in.hand<br>nk Accounts<br>nk OD A/c<br>ndry Debtors<br>(due till today)<br>ndry Creditors<br>(due till today)<br>les Accounts<br>rchase Accounts<br>rchase Accounts<br>rchase                                                                                                    | p s<br>t Liabilities)          |           |           | Mathan Kumar<br>1-Apr-2016 to 1-Jun<br>-2016<br>71,91,267.50 D<br>33,92,000.00 D<br>10,00,000.00 C<br>43,79,000.00 D<br>48,54,000.00 D<br>1.85.000.00 D<br>1.85.000.00 D         | Principal<br>r Current Ratio<br>(Current Asset<br>r Quick Ratio<br>r (Current Asset<br>Debt/Equity Rati<br>(Loans (Liabilit<br>r Gross Profit %                         | Ratios<br>s : Current Liabilities)<br>s-Stock-in-hand : Curr<br>o<br>y) : Capital Account +                                      | ent Liabilities)<br>Nett Profit) |                           | Mathan Kumar<br>1-Apr-2016 to 1-Jun<br>-2016<br>39.17 : 1<br>37.83 : 1<br>0.00 : 1                          |                                                                                                    |
| orking Capital<br>(Current Assets-Current<br>sh-in-hand<br>nk Accounts<br>nk OD A/c<br>ndry Debtors<br>(due till today)<br>ndry Creditors<br>(due till today)<br>les Accounts<br>rchase Accounts<br>rchase Accounts<br>rchase Accounts                                                                                                    | t Liabilities)                 |           |           | 71,91,267.50 D<br>33,92,000.00 D<br>10,00,000.00 C<br>43,79,000.00 D<br><b>48,54,000.00</b> D<br>1 85,000.00 D                                                                   | r Current Ratio<br>(Current Asset<br>r Quick Ratio<br>r (Current Asset<br>Debt/Equity Rati<br>r (Loans (Liabilit<br>r Gross Profit %                                    | s : Current Liabilities)<br>s-Stock-in-hand : Curr<br>o<br>y) : Capital Account +                                                | ent Liabilities)<br>Nett Profit) |                           | 39.17 : 1<br>37.83 : 1<br>0.00 : 1                                                                          |                                                                                                    |
| ig. Capital Turnover<br>(Sales Accounts / Work<br>entory Turnover<br>(Sales Accounts / Closi                                                                                                    | king Capital)<br>ing Stock)    |           |           | 8,15,000.00 C<br>58,48,000.00 C<br>12,90,000.00 D<br>2,41,267.50 D<br>45,39,730.00 C<br>0.8<br>24.2                                                                              | r Operating Cost '<br>r (as percentage<br>r Recv. Turnover<br>r (payment perfc<br>r Return on Inves<br>1 (Nett Profit / C<br>Return on Wkg.<br>4 (Nett Profit / V)      | %<br>of Sales Accounts)<br>in days<br>rmance of Debtors)<br>iment %<br>apital Account + Nett I<br>Capital %<br>Orking Capital) % | Profit )                         |                           | 79.48 %<br>77.63 %<br>22.37 %<br>65.93 days<br>64.49 %<br>63.13 %                                           | C: New Col<br>A: Alter Col<br>D: Del Colu<br>N: Auto Col<br>F9: Inv Rep<br>F10: Acc R<br>F11: Featur<br>F12: Config |
| Quit                                                                                                    |                                |           |           |                                                                                                    |                                                                                                    | R: Remove Line U: R                                                                                                    | Restore Line 🖳 Resto             | ore All Space: Sel        | ect                                                                                                    | F12: Value                                                                                                    |
| v MAIN> Gateway of Te                                                                                                    | ally> Ratio An                 | alveic    |           |                                                                                                    | ^                                                                                                    |                                                                                                    | (c) Tally Solutions D            | # 1#4 1088-2015           | Ctrl + N<br>Thu Q Mar 2017                                                                                  | 10-52-12                                                                                                    |
| y winding the Odiciway of Ta                                                                                                    |                                | iarysis   |           |                                                                                                    |                                                                                                    |                                                                                                    |                                  | ni Liui, 1500-2015        | 1110, 5 Widi, 2017                                                                                          | 12:22:12                                                                                                    |

#### **Result:**